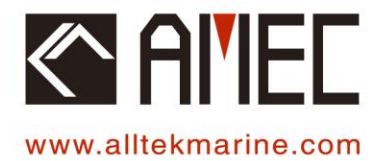

# - CAMINO-701 → [AIS CLASS A] ←

## **OPERATIONAL MANUAL**

C ALIEL

MENU

FUNC

DIM

AIS Class A CAMINO-701

ESC

SRM

DISP

## **Table of Contents**

| 1 | OPE   | ERATION                           | 1   |
|---|-------|-----------------------------------|-----|
|   | 1.1   | PANEL DESCRIPTION                 | . 1 |
|   | 1.1.1 | 1 Status Bar                      | . 2 |
|   | 1.1.2 | 2 Transmission and Reception Bar  | . 3 |
|   | 1.2   | DISPLAY MODES                     | . 4 |
|   | 1.2.1 | 1 Target Symbol Descriptions      | . 5 |
|   | 1.2.2 | 2 Coastal View                    | . 7 |
|   | 1.2.3 | 3 Radar View                      | . 8 |
|   | 1.2.4 | 4 Dangerous Target List           | . 8 |
|   | 1.2.5 | 5 Own Ship Detail                 | . 8 |
|   | 1.2.6 | 6 GPS Satellite Information       | . 8 |
|   | 1.2.7 | 7 Dimmer Setting                  | . 9 |
|   | 1.3   | ENTERING TEXT                     | 10  |
|   | 1.4   | Menu Tree Overview                | 12  |
|   | 1.4.1 | 1 How to access and use MAIN MENU | 13  |
|   | 1.4.2 | 2 Menu Item Brief Description     | 14  |
|   | 1.5   | Messages                          | 16  |
|   | 1.5.1 | 1 Inbox SRM                       | 16  |
|   | 1.5.2 | 2 Outbox SRM                      | 18  |
|   | 1.5.3 | 3 Broadcast SRM                   | 19  |
|   | 1.5.4 | 4 Addressed SRM                   | 23  |
|   | 1.5.5 | 5 Long Range SRM                  | 25  |
|   | 1.6   | NAVIGATION STATUS                 | 27  |
|   | 1.6.1 | 1 Own Ship                        | 27  |
|   | 1.6.2 | 2 AIS Targets                     | 28  |
|   | 1.6.3 | 3 Region List                     | 31  |
|   | 1.6.4 | 4 Alarm List                      | 33  |
|   | 1.6.5 | 5 Alarm History                   | 34  |
|   | 1.6.6 | 6 Sensor Status                   | 34  |
|   | 1.6.7 | 7 Dangerous List                  | 35  |
|   | 1.6.8 | 8 MOB List                        | 37  |
|   | 1.6.9 | 9 Friend Ships                    | 39  |
|   | 1.7   | Ship Setting                      | 40  |
|   | 1.7.1 | 1 Own Ship                        | 40  |
|   | 1.7.2 | 2 Voyage                          | 41  |
|   | 1.7.3 | 3 CPA/TCPA                        | 42  |
|   | 1.7.4 | 4 Change MMSI/IMO                 | 42  |
|   | 1.7.5 | 5 Retry Times                     | 44  |
|   | 1.8   | TRANSCEIVER                       | 45  |
|   | 1.9   | Sys Config                        | 45  |
|   | 1.9.1 | 1 Customize                       | 46  |
|   | 1.9.2 | 2 Radar View                      | 46  |
|   | 1.9.3 | 3 Map Calibration                 | 47  |
|   |       |                                   |     |

| 1.9.4     | Sensor Config             | 47 |
|-----------|---------------------------|----|
| 1.9.5     | Factory                   | 48 |
| 1.9.6     | Password                  | 49 |
| 1.9.7     | Long Range Setting        | 50 |
| 1.9.8     | Long Range Broadcast      | 50 |
| 1.9.9     | Destination Table Setting | 51 |
| 1.10 DIAG | GNOSTICS                  | 52 |
| 1.10.1    | System On/Off             | 52 |
| 1.10.2    | Memory Test               | 53 |
| 1.10.3    | Sensor Port               | 53 |
| 1.10.4    | TFT-Panel                 | 54 |
| 1.10.5    | Keyboard Test             | 54 |
| 1.10.6    | GPS Status                | 55 |
| 1.10.7    | Transceiver               | 55 |
| 1.10.8    | Communication Test        | 56 |
| 1.10.9    | Panel Test                | 58 |
| 1.10.10   | Version                   | 58 |

## **1 OPERATION**

## 1.1 Panel Description

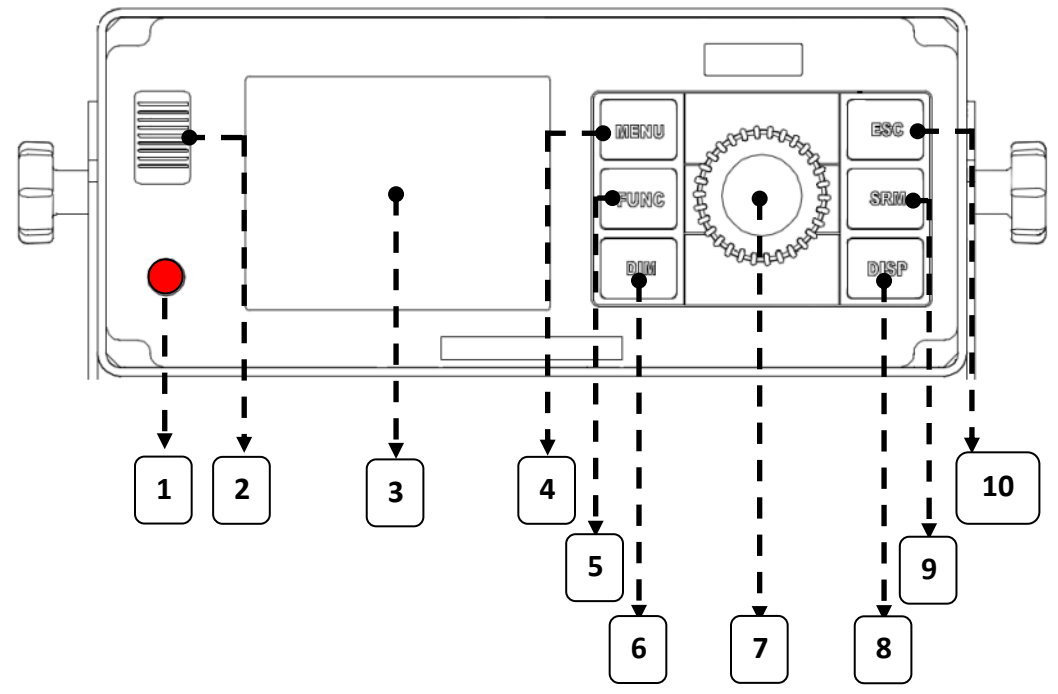

Figure 1 Pane

Panel Description

| Item Number | Name         | Des                                                   | scriptions                   |
|-------------|--------------|-------------------------------------------------------|------------------------------|
| 1           | Power Switch | Power On/Off (push butte                              | on over 5 seconds)           |
| 2           | Beeper       | Sound for when buttons a                              | are pushed                   |
| 3           | Display      | 3.5" LCD color screen                                 |                              |
| 4           | MENU         | Return to main menu / de                              | etail menu select            |
| 5           | FUNC         | Different function on display mode (Zoom In/Out, etc) |                              |
| 6           | DIM          | Adjust dim degree (refer to 4.2.7)                    |                              |
| 7           | Knob         | Rotate to select, press to confirm                    |                              |
|             |              | Change to different displa                            | ay mode:                     |
|             |              | 1 Coastal View                                        | 5. Own Ship Detail           |
| 8           | DISP         | 2 Radar View                                          | 6. GPS satellite information |
|             |              | 3. AIS Target List                                    | 7. Region Setting List       |
|             |              | 4. Dangerous Target list                              |                              |
| 9           | SRM          | Emergency SRM broadcast                               |                              |
| 10          | ESC          | Cancel / Back to Main MENU                            |                              |

#### 1.1.1 Status Bar

The status bar constantly indicates Date (YYYY/MM/DD), Time, GPS status, ALR, and SRM.

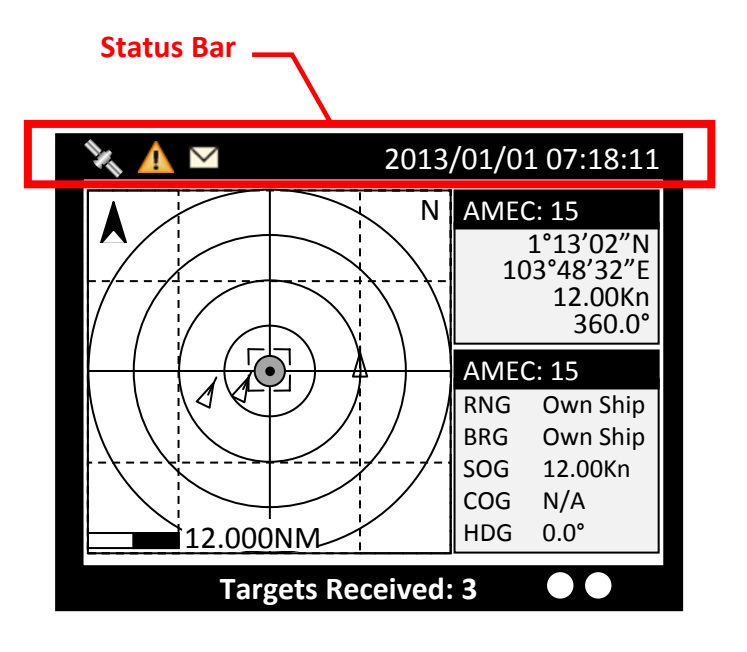

Figure 2 Status Bar

| * | GPS Status : Position fixed             |
|---|-----------------------------------------|
| × | GPS Status : Non-fixed                  |
| Δ | ALR Status: Alarm messages occurs       |
|   | Inbox SRM : Unread coming SRM message   |
| 8 | SART/MOB : SART or MOB message received |

#### 1.1.2 Transmission and Reception Bar

The Transmission & Reception bar constantly displays real time status of transmissions and receptions on any display modes.

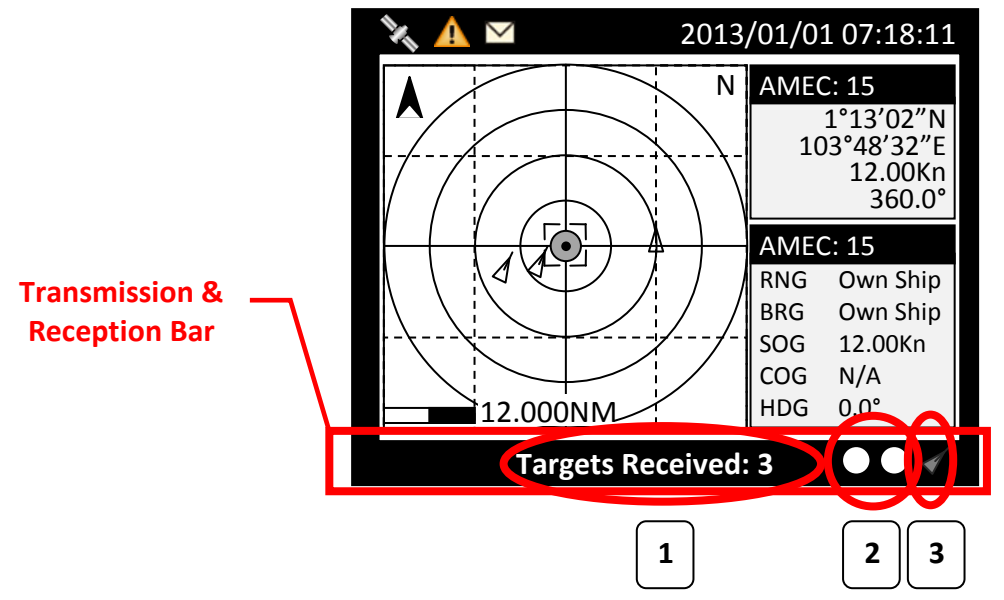

Figure 3

3 Transmission and Reception Bar

| Item Number | Name                                 |                                                                                                    | Function                                                                                                    |
|-------------|--------------------------------------|----------------------------------------------------------------------------------------------------|----------------------------------------------------------------------------------------------------|
| 1           | Text Banner                          | Shows the numbers o<br>Targets" automaticall                                                                              | f "Targets Received" and "Dangerous<br>y.                                                                                                 |
| 2           | Indicators                           |                                                                                                    | No transmissions & receptions:<br>No flash<br>Reception of AIS message:<br>Flash green color                                              |
|             | Ch.87 Ch.88                          |                                                                                                    | Transmission of AIS message:<br>Flash red color                                                                                           |
| 3           | Function Icon<br>(Coastal view only) | <ul> <li>Q Zoom In/Out</li> <li>↓ Up/Down</li> <li>↔ Left/Right</li> <li>✓ Target Selected</li> <li>♥ SART/MOB</li> </ul> | The function icon indicates the knob's<br>action differently in operations.<br>Push FUNC enables the knob to operate<br>different actions |
|             | Function Icon<br>(Radar view only)   | <ul> <li>Zoom In/Out</li> <li>Target Selected</li> <li>SART/MOB</li> </ul>                                                |                                                                                                    |

## 1.2 Display Modes

For quick access, users can rotate display modes by simply pressing the **DISP** button.

| Display Mode             | Screen Shot                                                                                                    | Purpose                                                                              |
|--------------------------|----------------------------------------------------------------------------------------------------|--------------------------------------------------------------------------------------|
| Coastal View             | 2013/01/17 07:18:11<br>4*00'E 5*00'E 5*00'E 5*00'E 5*00'E 12:00Kn<br>53*00'N 241.0°<br>53*00'N RNG 39.54NM<br>BRG +320.53°<br>52*30'N Targets Received :10                                                                                                    | Display all targets on basic coastline map                                           |
| Radar View               | Ame:         Ame:         Ame: <th< th=""><th>Displays all targets on radar view</th></th<> | Displays all targets on radar view                                                   |
| AIS Target List          | ▲         2013/01/17 22:44:22           Als TARGET LIST         RNG           [013] - NAME/MMSIET- BRG(°) - RNG(NM)         1.           1.         21111161         1s         321           2.         211111561         1s         314         31.96           3.         TEST05         1s         143         19.22           4.         TEST06         1s         203.045         6           6.         TEST06         1s         30         30.84           7.         TEST08         2s         342         58.81           8.         211111461         3s         274         39.97           9.         211111161         3s         321         39.54           10.         TEST02         4s         325         91.62                                                                                                    | Shows all received ship data<br>(Refer to section 4.6.2 AIS Targets)                 |
| Dangerous Target<br>List | 2013/01/17 22:44:22         DANGEROUS TARGETS         [003] NAME MMSI CPA TCPA         1. TEST01 210000000 3.84 35.98         X POWER LEVEL: 12 5W ● ●                                                                                                    | Shows all dangerous AIS targets presently<br>(Refer to section 4.6.7 Dangerous List) |
| Own Ship Detail          | 2013/01/17 22: 43:39           OWN SHIP <1/2>           OWN SHIP <1/2>           OWN SHIP            OWN SHIP            OWN SHIP            OWN SHIP            SOG 12.00Kn           OPA 10 min           ROT           N/A           RAIM           NA           Manoeuvre Ind.           NA           Manoeuvre Ind.           Dangerous Targets :0                                                                                                    | Shows all the details of own ship<br>(Refer to section 4.2.5 Own Ship Detail)        |

| GPS Satellite<br>Information | 2013/01/17 22:44:22                                                                                                    | Shows the GPS satellite current usage status<br>(Refer to section 4.2.5 GPS Satellite Information) |
|------------------------------|----------------------------------------------------------------------------------------------------|----------------------------------------------------------------------------------------------------|
| Region Setting List          | Region NoSourceDate/Hour<br>Region NoSourceDate/Hour<br>Region 1 ACA 12/01/02 11<br>Region 2 ACA 12/01/02 11<br>Region 3 N/A 11/11/01 00<br>Region 4 N/A 11/11/01 00<br>Region 5 N/A 11/11/01 00<br>Region 6 N/A 11/11/01 00<br>Region 7 N/A 11/11/01 00<br>Region 7 N/A 11/11/01 00<br>Region 7 N/A 11/11/01 00<br>Region 7 N/A 11/11/01 00<br>Region 7 N/A 11/11/01 00           Region 6 N/A 11/11/01 00<br>Region 7 N/A 11/11/01 00<br>Region 7 N/A 11/11/01 00           Region 7 N/A 11/11/01 00           Region 7 N/A 11/11/01 00           Region 7 N/A 11/11/01 00           Region 7 N/A 11/11/01 00           Region 9]           T. Zone Status           No ] | Show all the Region of own ship<br>(Refer to section 4.6.3 Own Ship Detail)                        |

## **1.2.1** Target Symbol Descriptions

Symbols for each AIS target displayed on the radar view is as described below:

| Own Ship           | GPS Reception: Normal / Color: Black and Gray                                                |
|--------------------|----------------------------------------------------------------------------------------------|
|                    | Under normal GPS reception, own ship is located in the center of the radar view.             |
| Own Ship           | GPS Reception: No GPS / Color: Blue                                                          |
|                    | Without GPS reception, own ship needs to be located manually.                                |
| AIS Target         | Color: Black                                                                                 |
|                    | Ship equipped with AIS system in the surrounding sea will appear on the radar                |
| $\nabla$           | view as an AIS target.                                                                       |
| Selected Target    | Color: Black / Flashing Colored Frame                                                        |
|                    | Use the arrow keys to select any target on the radar view. After selected, press             |
|                    | <ent> and the detailed information on each target can be viewed.</ent>                       |
| Dangerous Target   | Color: Red / Circled Frame                                                                   |
| $\sim$             | When distance to a ship is smaller than CPA/TCPA, the target will be circled in              |
|                    | RED. Use the arrow keys to select the dangerous target and to view its detailed information. |
| Friend Ship        | Color: Magenta                                                                               |
|                    | If any pre-stored Friend Ship is nearby, the Friend Ship will appear in Magenta on           |
| $\bigtriangledown$ | the radar view.                                                                              |

| Lost Signal Target | Color: Black / Red Cross                                                                          |
|--------------------|---------------------------------------------------------------------------------------------------|
|                    | If reception of an AIS target <b>has ceased</b> over 10 minutes, a " <b>X</b> " will be displayed |
|                    | over it. The target will disappear from the Radar View after its reception has                    |
|                    | ceased for one hour.                                                                              |
| AtoN (Real)        | Color: Black / Plus Sign                                                                          |
| $\land$            | The icon will be displayed if any AIS AtoN (Aids to Navigation) Real is in the range              |
|                    | of reception.                                                                                     |
| AtoN (Virtual)     | Color: Black / Plus Sign and Undercut                                                             |
| $\land$            | The icon will be displayed if any AIS AtoN (Aids to Navigation) Virtual is in the                 |
|                    | range of reception.                                                                               |
|                    |                                                                                                   |
| AtoN(Off position) | Color: Red / Plus Sign                                                                            |
|                    | The icon will be displayed if any AIS AtoN (Aids to Navigation) is in off position                |
|                    | status.                                                                                           |
| CAD                | Color: Plack                                                                                      |
| JAK                | The icon will be displayed if any air plane is in the range of recention                          |
| │ ∔-               | The foot will be displayed if any all plane is in the range of reception.                         |
|                    |                                                                                                   |
| SART               | Color: Red / Cross                                                                                |
|                    | The icon will be displayed if any SART message is sent out.                                       |
| $\otimes$          |                                                                                                   |
| Base Station       | Color: Green                                                                                      |
|                    | The icon will be displayed when any base station is in the recention range                        |
|                    |                                                                                                   |
|                    |                                                                                                   |

#### 1.2.2 Coastal View

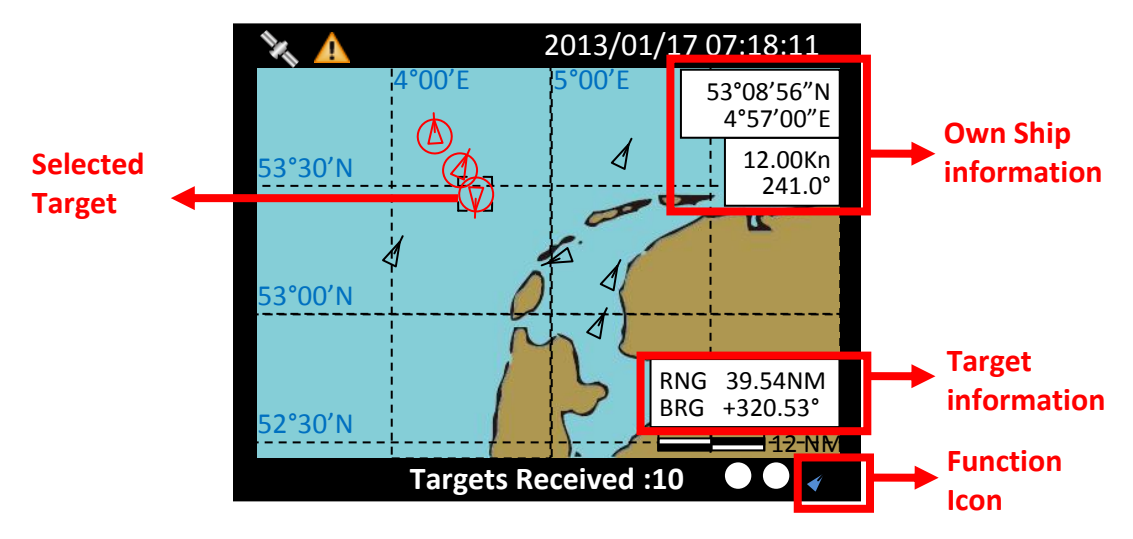

Figure 4 Coastal View

| Item                            | Function                                                                                                    |                                 |
|---------------------------------|----------------------------------------------------------------------------------------------------|---------------------------------|
| Own Ship information            | Own-ship information for latitude, lo                                                                                     | ngitude, SOG and COG            |
| Target information              | Display the target information such as range and rearing relatively to the own ship                                       |                                 |
| Function Icon<br>(Coastal View) | <ul> <li>Q Zoom In/Out</li> <li>↓ Up/Down</li> <li>↔ Left/Right</li> <li>✓ Target Selected</li> <li>♥ SART/MOB</li> </ul> | Function icon<br>(Coastal View) |

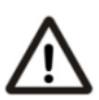

The coastline map in this transponder is neither verified nor approved by Hydrographic Authorities. It is not an Electronic Chart System and therefore should not be used for navigation. The information provided by the coastline map is for reference only and should be used together with other navigation sources and devices.

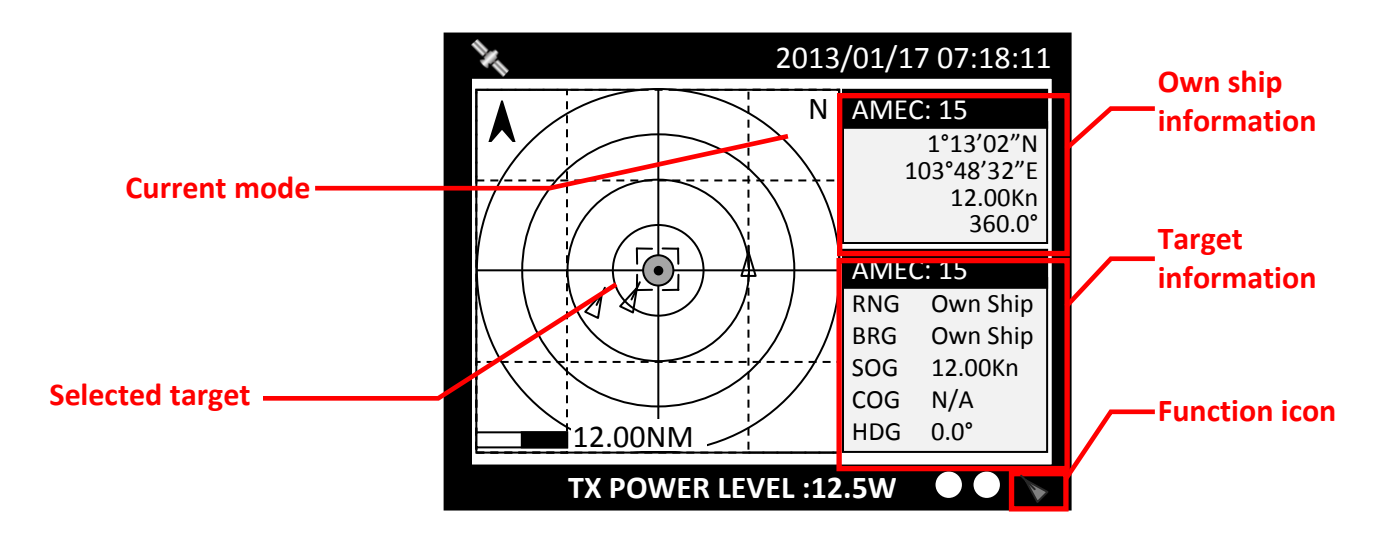

Figure 5 Radar View

Radar View displays own ship and target ships' statuses, and their correlations.

On this view, the vertical grid lines are the longitudinal lines and the horizontal grid lines are the latitudinal lines. Underneath the radar view is a proportional chart scale showing the current ratio displayed.

Radar View supports three ship orientation modes, North up, Head up, and Course up. Each orientation mode is indicated by the uppercase letter (N, H, or C) on the right upper corner. The left upper corner is the north arrow indicating the direction of north.

| Ν | NORTH UP  | The chart orientation is fixed and true north is always pointing up. |
|---|-----------|----------------------------------------------------------------------|
| С | COURSE UP | The orientation is determined by the own ship's traveling course.    |
| н | HEAD UP   | The orientation is determined by the direction of own ship's bow.    |

#### 1.2.4 Dangerous Target List

Please refer Section 4.6.7 DANGEROUS LIST

#### 1.2.5 Own Ship Detail

Please refer Section 4.6.1 OWN SHIP

#### 1.2.6 GPS Satellite Information

Please refer Section 4.10.6 GPS STATUS

#### 1.2.7 Dimmer Setting

Press the button "DIM" to enter the dimmer setting page.

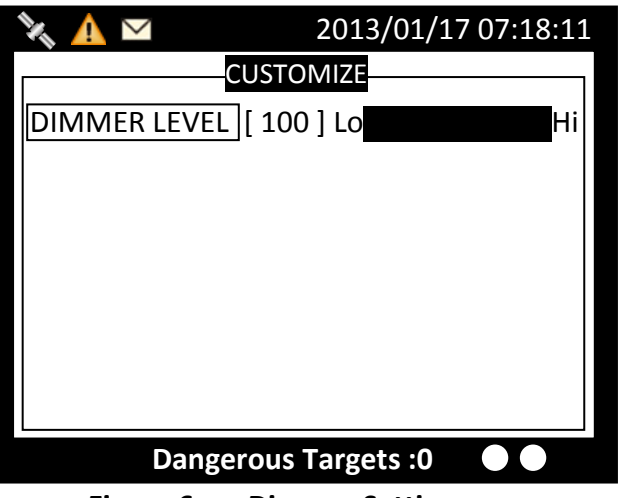

Figure 6 Dimmer Setting

| Button                 | Description                                        |
|------------------------|----------------------------------------------------|
| Knob (Turn left/right) | Adjust screen brightness (decrease/increase)       |
| Knob (Press)           | Save and leave the page                            |
| DIM                    | Restore screen brightness to default setting (100) |
| MENU · ESC             | Leave the page without saving                      |

## 1.3 Entering Text

The knob on the front control panel is used for entering and editing text. The figures below show the text entering procedures.

- A. Turn the knob to traverse the menu items up or down. Once selected, press the knob to select the item for text entering.
- B. Select a character position to edit. Turn the knob to move the cursor left or right and press the knob to confirm the position.
- C. System is now in character selection mode as the cursor position is highlighted. Turn the knob to pick an available character and press the knob for character selection.

|   | А | В | С | D | Е  | F | G |
|---|---|---|---|---|----|---|---|
| Н | I | J | Κ | L | М  | Ν | 0 |
| Р | Q | R | S | Т | U  | V | W |
| Х | Y | Ζ | 0 | 1 | 2  | 3 | 4 |
| 5 | 6 | 7 | 8 | 9 | [  | ١ | ] |
| ٨ | - | ! | " | # | \$ | • | & |
| " | ( | ) | * | + | ,  | - | • |
| / | : | ; | < | = | >  | ? | @ |

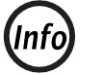

#### Space is first character for selection

D. Use steps B and C to finish entering all needed characters. To confirm and save, press down the knob and hold for 2 seconds.

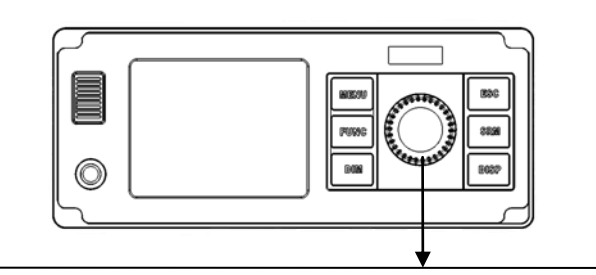

Traverse menu

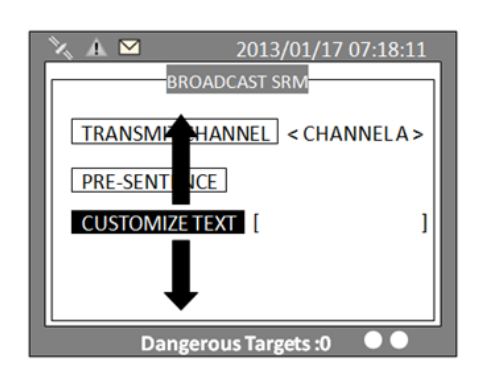

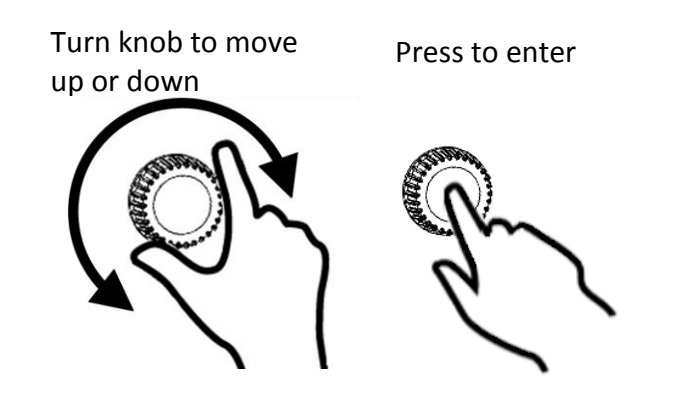

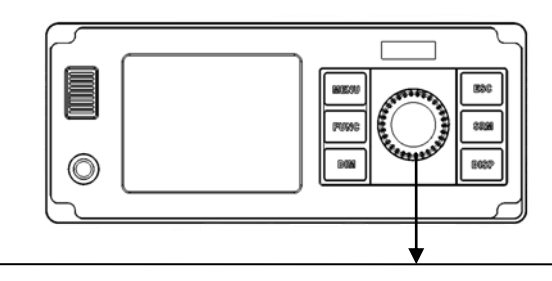

#### Select a character position

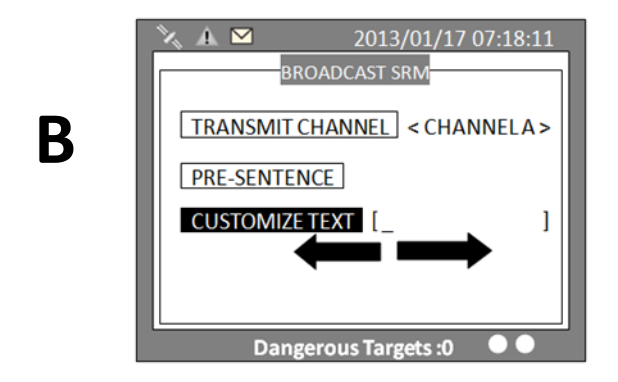

Pick character

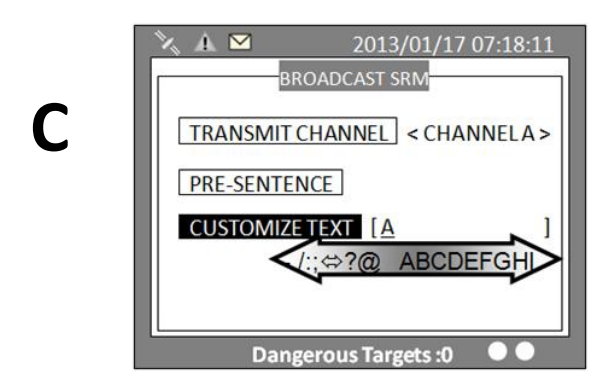

#### Confirm and save

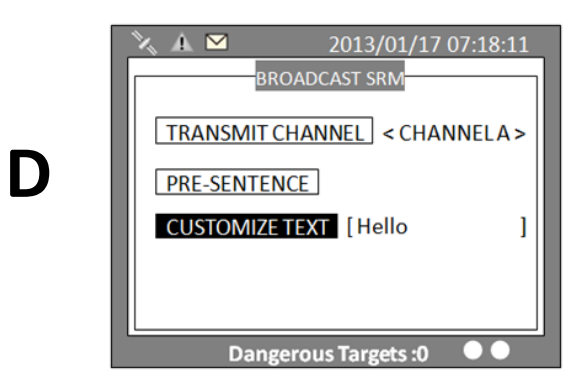

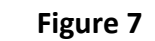

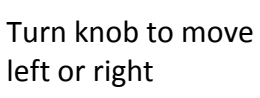

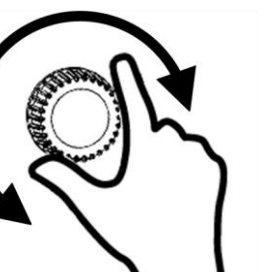

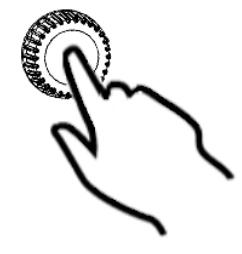

Press to start

editing

| Turn knob to select | Press knob to |
|---------------------|---------------|
| character           | confirm       |
|                     | Z             |

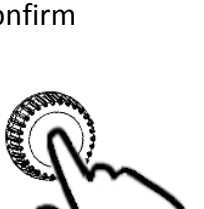

To save entered text, long press the knob for 2 seconds

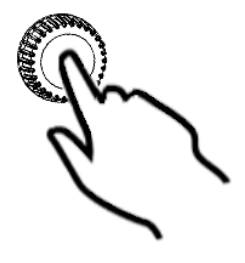

11

**Entering Text** 

## 1.4 Menu Tree Overview

Press **MENU** button to enter **MAIN MENU**. There are 6 menu choices and each holds a sub-menu. See table below.

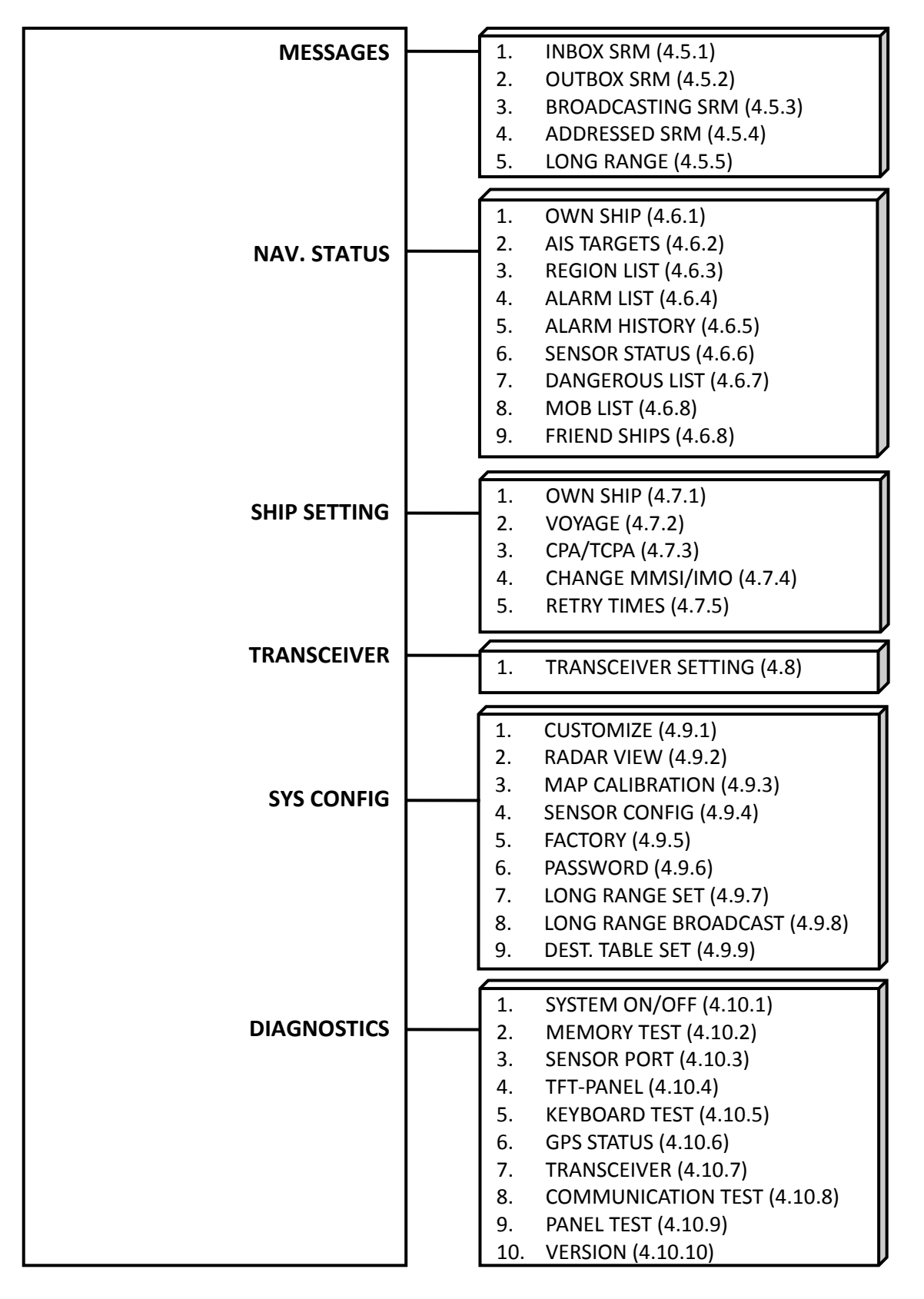

#### 1.4.1 How to access and use MAIN MENU

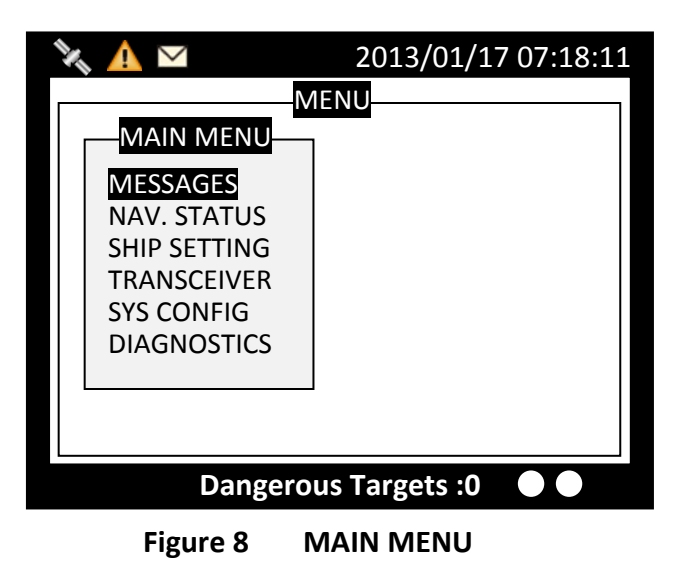

Rotate knob to select **MAIN MENU** items and push the knob to select sub-menu items.

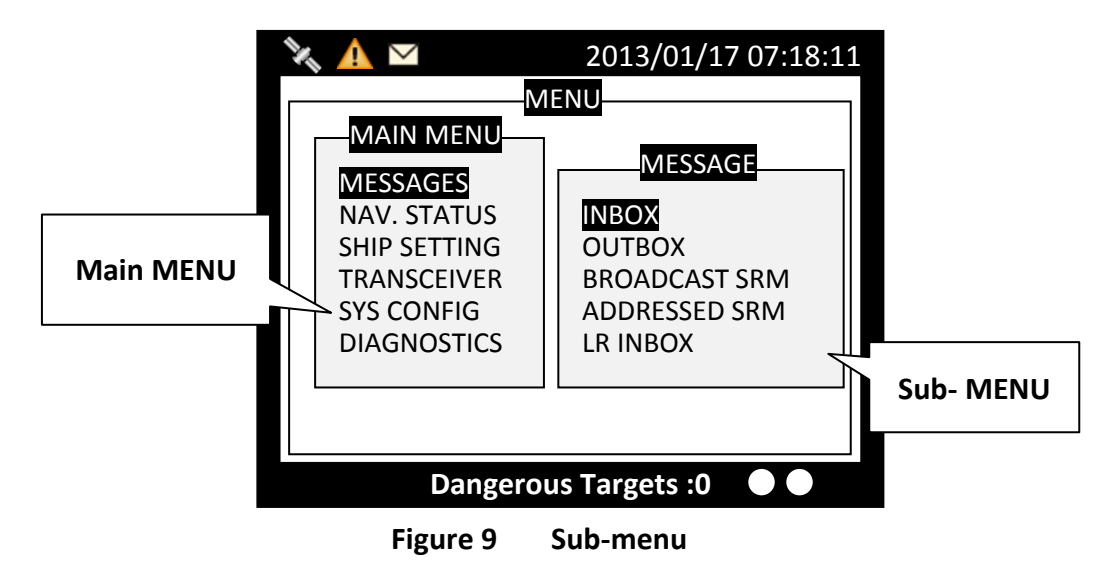

## 1.4.2 Menu Item Brief Description

| MESSAGES                                             |                                                                       |  |  |  |
|------------------------------------------------------|-----------------------------------------------------------------------|--|--|--|
| INBOX                                                | Log of safety related messages (SRM) received                         |  |  |  |
| OUTBOX                                               | Log of safety related messages (SRM) sent                             |  |  |  |
| BROADCAST SRM                                        | Send SRM.                                                             |  |  |  |
| ADDRESSED SRM                                        | Send specified targeted SRM.                                          |  |  |  |
| LR INBOX                                             | Log of received inquiry messages from others.                         |  |  |  |
| NAVIGATION STATUS                                    | (Display a variety of navigation information)                         |  |  |  |
| OWN SHIP                                             | Your vessel information                                               |  |  |  |
| AIS TARGETS                                          | Navigation status and boat information of other AIS-equipped vessels. |  |  |  |
| REGION LIST                                          | Regional information status                                           |  |  |  |
| ALARM LIST                                           | Alarm information                                                     |  |  |  |
| ALARM HISTORY                                        | Alarm history record                                                  |  |  |  |
| SENSOR STATUS                                        | Display sensor statuses                                               |  |  |  |
| DANGEROUS LIST                                       | Dangerous ship list                                                   |  |  |  |
| MOB LIST                                             | MOB list of registered MOB users                                      |  |  |  |
| FRIEND SHIPS                                         | Friend ship list                                                      |  |  |  |
| SHIP SETTING                                         | G (Basic vessel information setting)                                  |  |  |  |
| OWN SHIP                                             | Your vessel setting (password required, default is 0000)              |  |  |  |
| VOYAGE                                               | Navigation setting                                                    |  |  |  |
| СРА / ТСРА                                           | СРА / ТСРА                                                            |  |  |  |
| CHANGE MMSI / IMO                                    | Change MMSI / IMO                                                     |  |  |  |
| RETRY TIMES                                          | Times to resend messages.                                             |  |  |  |
| TRANSCEIVER (Settings for AIS receiving and sending) |                                                                       |  |  |  |
| ΑΙS ΤΧ                                               | Transceiver status: turn on or off AIS message transmitting           |  |  |  |
| DSC RX                                               | DSC Monitor: turn on or off DSC monitoring function                   |  |  |  |
| GPS ANT. VOLTAGE                                     | GPS antenna feeding voltage: set to 3.3V or 5V                        |  |  |  |

| SYSTEM CONFIGURATION       |                                          |  |  |  |
|----------------------------|------------------------------------------|--|--|--|
| CUSTOMIZE                  | Personalization settings                 |  |  |  |
| RADAR VIEW                 | Radar configuration                      |  |  |  |
| MAP CALIBRATION            | Map offset setting                       |  |  |  |
| SENSOR CONFIGURATION       | Port configuration                       |  |  |  |
| FACTORY                    | Default factory setting                  |  |  |  |
| PASSWORD                   | Password change (default password: 0000) |  |  |  |
| LONG RANGE SETTING         | Remote inquiry setting                   |  |  |  |
| LONG RANGE BROADCAST       | Enable/Disable Long Range Broadcast      |  |  |  |
| DESTINATION TABLE SETTTING | Table storing destinations               |  |  |  |
| DIAGNOSTICS                |                                          |  |  |  |
| SYSTEM ON/OFF              | Device activated log                     |  |  |  |
| MEMORY TEST                | Memory test                              |  |  |  |
| SENSOR PORT                | Transmission port test                   |  |  |  |
| TFT-PANEL                  | Screen panel                             |  |  |  |
| KEYBOARD TEST              | Button test                              |  |  |  |
| GPS STATUS                 | GPS positioning status                   |  |  |  |
| TRANSCEIVER                | Transponder status                       |  |  |  |
| COMMUN. TEST               | Test communication                       |  |  |  |
| PANEL TEST                 | Test Panel                               |  |  |  |
| VERSION                    | Firmware version                         |  |  |  |

#### 1.5 Messages

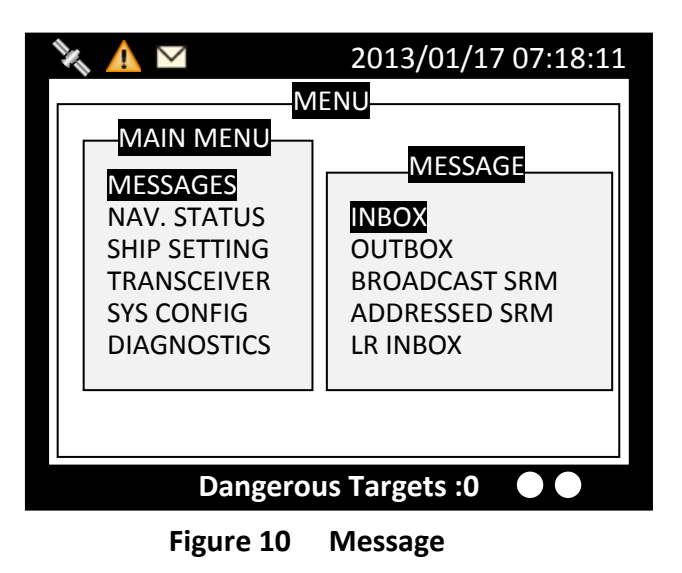

#### 1.5.1 Inbox SRM

You can read received SRM messages under Inbox. If there is any unread message, the upper left corner will display  $\bowtie$ , the new message icon.

#### **Traversing list**

Turn the knob to traverse the message list.

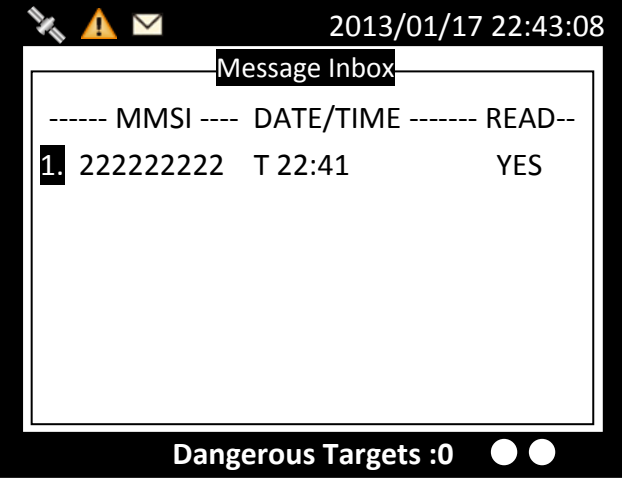

Figure 11 Traversing List

Highlight your choice and pressing down the knob to read message content.

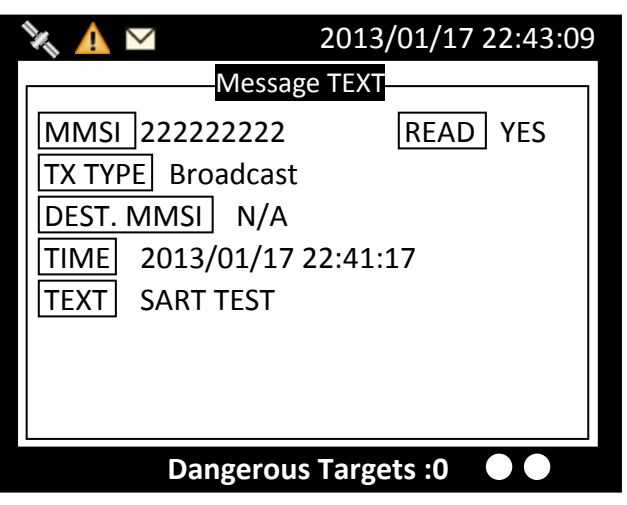

Figure 12 Message Text

#### Message deletion

Pressing the **MENU** button will ask whether to delete the highlighted message. Turn knob to choose and press knob to confirm your choice.

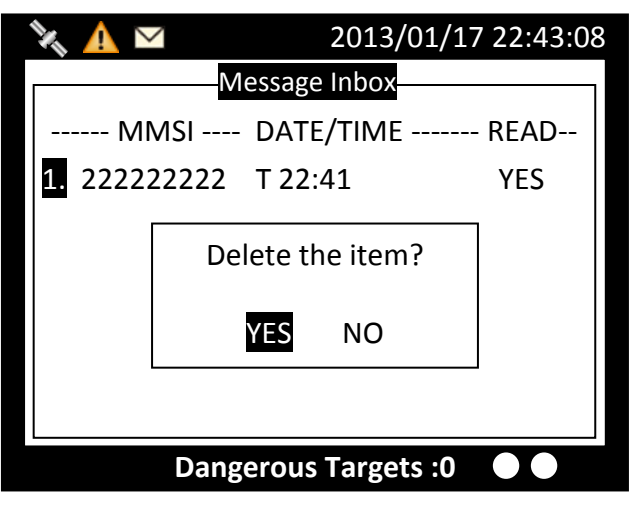

Figure 13 Message Deletion

#### 1.5.2 Outbox SRM

You can read sent **SRM** messages under **OUTBOX**. Below are key functions under **OUTBOX**.

#### **Traversing List**

Turn the knob to traverse the message list.

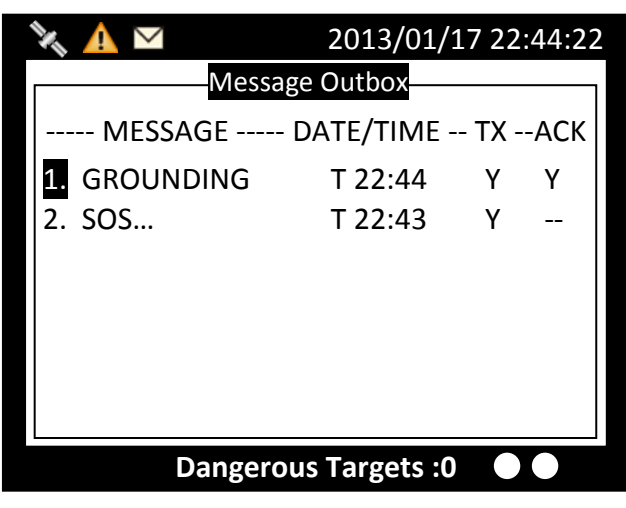

Figure 14 Traversing List

#### View message

Highlight your choice and pressing down the knob to view message content.

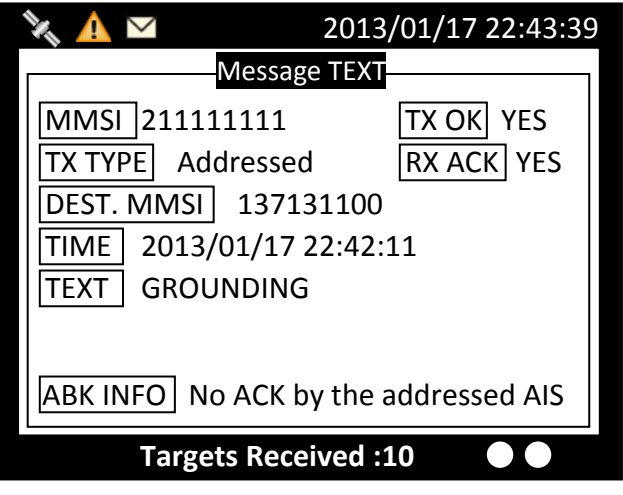

Figure 15 View Message

#### **Message deletion**

Pressing the MENU button will ask whether to delete the highlighted message. Turn knob to choose and press MENU to confirm the decision.

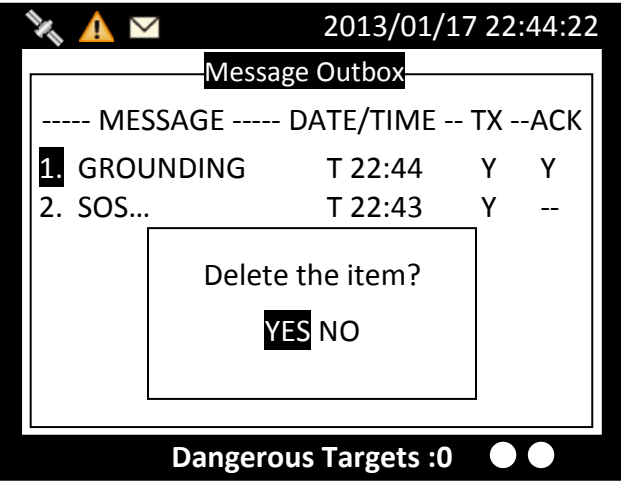

Figure 16 Message Deletion

#### 1.5.3 Broadcast SRM

Use this menu to send a Pre-defined or custom message. Turn the knob to traverse all available option. Maximum length for the customized message is 90 characters.

| 🔌 🛕 🖂          | 2013/01/17 07:18:11 |
|----------------|---------------------|
| BROADO         | CAST SRM            |
| TRANSMIT CHAN  | NEL < ALTERNATE >   |
| CUSTOMIZE TEXT |                     |
|                | j                   |
|                | -                   |
| Dangerou       | ıs Targets :0 🛛 🗨   |

Figure 17 Broadcast SRM

#### Selecting SRM channel

**SRM** channel selection is the first option in the screen. Highlight it and press the knob to enter the option. Turn the knob to change the setting.

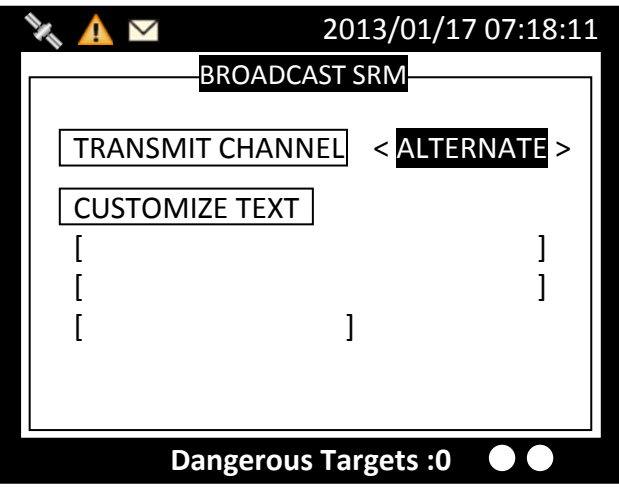

Figure 18 Select SRM Channel

Once finish the settings, press the **knob** again to return.

| 🆎 🛕 🖂       | 2013/01/17 07:18:11  |
|-------------|----------------------|
| BRC         | DADCAST SRM          |
| TRANSMIT CH | HANNEL < ALTERNATE > |
|             | TEXT                 |
|             | ]                    |
| [           | ]                    |
|             |                      |
| Dange       | erous Targets :0 🛛 🗨 |

Figure 19 Finish Setting

#### **Using Predefined-Sentence**

You may use **PRE-SENTENCE** option to select a pre-defined message sentences or a customized text. Press the knob to enter and turn the knob to switch sentence selections, and then press the knob to confirm. To use a customized sentence, turn selection to **<Other>**, and remember to enter you customized text at the **CUSTOMIZE TEXT** option.

#### **Entering SRM customized text**

Press the knob to enter text input mode, then turn the knob to traverse character position on the text.

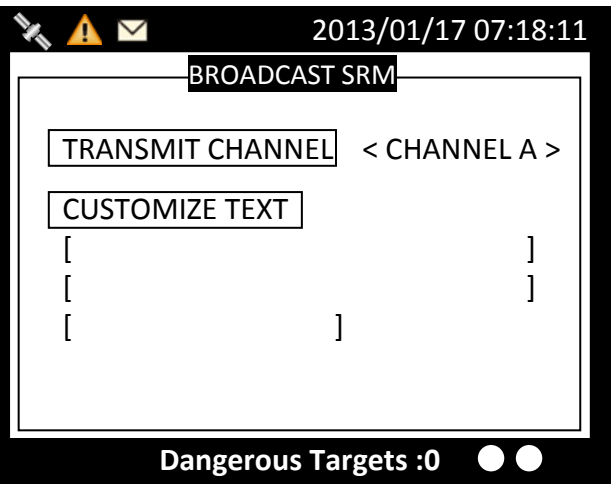

Figure 20 SRM Customized Text

Choose a text location, and then press the knob to enter text input mode. Turn the knob to select a character, and then press the knob to confirm and to return. Repeat these steps till all desired characters are entered.

| 🆎 🛕 🖂          | 2013/01/17 07:18:11 |
|----------------|---------------------|
| BROADO         | CAST SRM            |
| TRANSMIT CHAN  | NEL < CHANNEL A >   |
| CUSTOMIZE TEXT |                     |
|                | ]                   |
|                | J                   |
|                |                     |
| Dangerou       | ıs Targets :0 🛛 🗨 🗨 |

Figure 21 Enter Customized Text

When finished, press ESC to return to **BROADCAST SRM** menu.

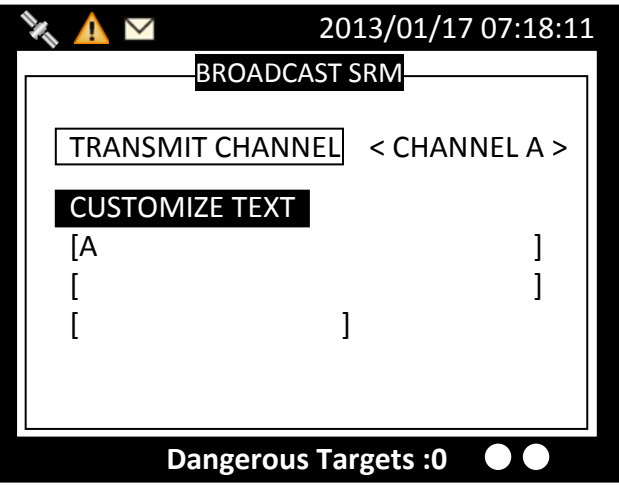

Figure 22 Finish Customized Text

When done with all settings, pressing **MENU** or **ESC** to leave and the system will ask whether to send the message. Select **OK** to send, **CANCEL** to cancel and return to main menu.

| 🔌 🛕 🖂 2013/01/17 07:18:11      |                      |   |  |  |
|--------------------------------|----------------------|---|--|--|
|                                | BROADCAST SRM        |   |  |  |
| TRANSMIT CHANNEL < CHANNEL A > |                      |   |  |  |
| CUS                            | Send Message?        | 1 |  |  |
| LA<br>L                        | Send Wessuge:        | ] |  |  |
| L<br>L                         | OK CANCEL            | 1 |  |  |
|                                |                      |   |  |  |
|                                |                      |   |  |  |
|                                | Dangerous Targets :0 |   |  |  |

Figure 23 Send Message

#### 1.5.4 Addressed SRM

Press the knob button on **ADDRESSED SRM** will remind to select a target to send.

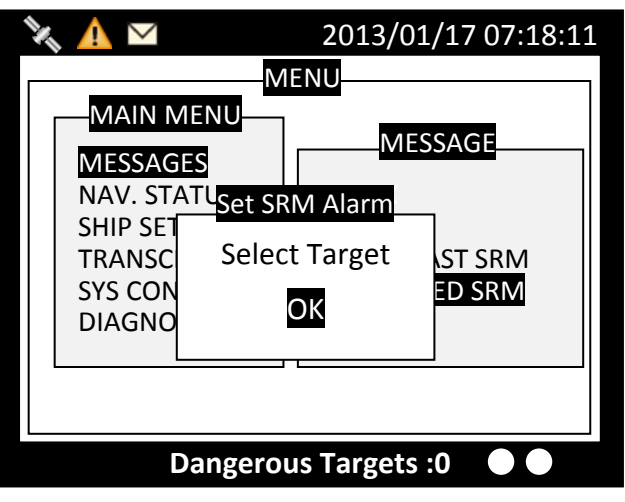

Figure 24 Addressed SRM

Pressing the knob will bring up the vessel list.

| 🍾 🛕 🖂                                                                                                    | 201                                                                               | 13/01/                                                                            | 17 22:44:22                                                                                                |
|----------------------------------------------------------------------------------------------------|-----------------------------------------------------------------------------------|-----------------------------------------------------------------------------------|----------------------------------------------------------------------------------------------------|
| AIS TAR<br>[013] - NAME/MMSI -<br>1. 21111161<br>2. 211111561<br>3. TEST05<br>4. TEST03<br>6. TEST03<br>6. TEST06<br>7. TEST08<br>8. 211111461<br>9. 21111161<br>10 TEST02 | <b>CGET L</b><br>ET  <br>1s<br>1s<br>1s<br>2s<br>1s<br>1s<br>2s<br>3s<br>3s<br>4c | ST<br>BRG(°) -<br>321<br>314<br>143<br>8<br>293<br>30<br>342<br>274<br>321<br>225 | RNG<br>- RNG(NM)<br>39.54<br>31.96<br>19.22<br>52.66<br>20.45<br>30.84<br>58.81<br>39.97<br>39.54<br>91.62 |
| Dangerous                                                                                                    | Targ                                                                              | ets :0                                                                            |                                                                                                    |

Figure 25 AIS Target List

Select the target vessel by pressing the knob to customize **SRM** sending. Maximum length for the customized message is 85 characters.

| 🍡 🛕 🖂          | 2013/01/17 07:18:11         |  |
|----------------|-----------------------------|--|
| ADDRE          | SSED SRM                    |  |
| DESTN. MMSI    | [ 222222222 ]               |  |
| TRANSMIT CHANI | NEL <alternate></alternate> |  |
| CUSTOMIZE TEXT | ]                           |  |
| ] [            | ]                           |  |
| [              | ]                           |  |
| [              | ]                           |  |
|                |                             |  |
|                |                             |  |
| Dangerou       | s Targets :0 🛛 🔍 🗨          |  |

Figure 26 Customize SRM

When changing Destination **MMSI**, choose a text location, and then press the knob to enter text input mode. Turn the knob to select a character, and then press the knob to confirm and to return. Repeat these steps till all desired characters are entered.

When done with all settings, press **MENU** or **ESC** to leave. The system will ask whether to send the message. Select **OK** to send, **CANCEL** to cancel and return to main menu.

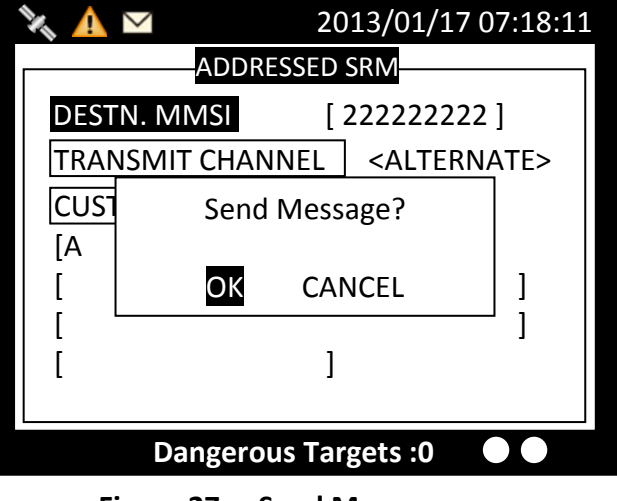

Figure 27 Send Message

#### 1.5.5 Long Range SRM

**LONG RANGE SRM** holds all received Long Range Interrogation messages. Turn the knob to traverse the message list.

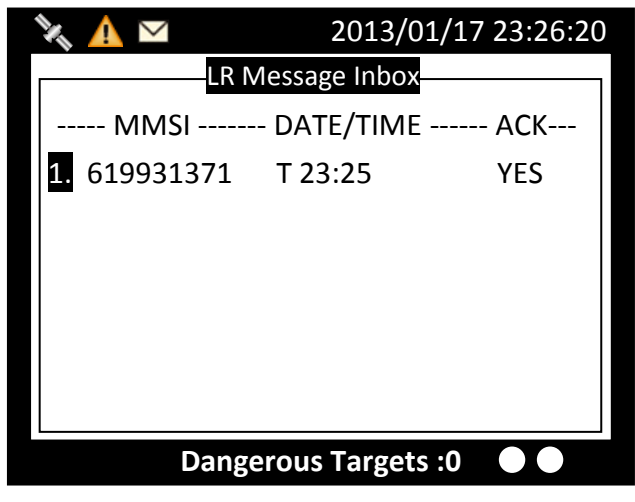

Figure 28 Long Range SRM

#### **Reading message**

Press the knob to read the interrogation message content. When finished reading, press **ESC** to leave the page.

| 🍾 🛕 🖂                | 2013/01        | /17 23:26:55 |  |  |
|----------------------|----------------|--------------|--|--|
|                      | Message TEXT   |              |  |  |
| Requ. MMSI           | 619931371 🛛    | X ACK YES    |  |  |
| Requ. NAME           | BSHTEST        |              |  |  |
| TIME 2011/           | 01/17 23:25:45 |              |  |  |
| Interrogation area   |                |              |  |  |
| LAT(NE)              | 20.383333      | NE           |  |  |
| LON(NE)              | 123.966667     |              |  |  |
| LAT(SW)              | 19.583334      | SW           |  |  |
| LON(SW)              | 123.049995     |              |  |  |
| Targets Received :10 |                |              |  |  |

Figure 29 Reading Message

#### Message deletion

Under the message list, pressing **MENU** will ask whether to delete the message. Turn knob to choose and press knob to confirm your choice.

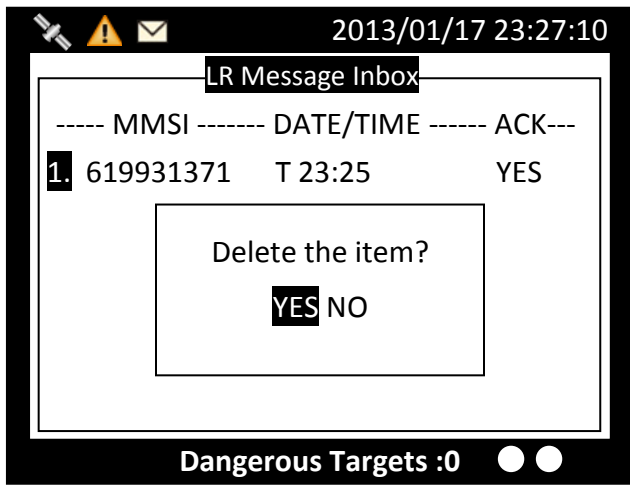

Figure 30 Message Deletion

### **1.6 Navigation Status**

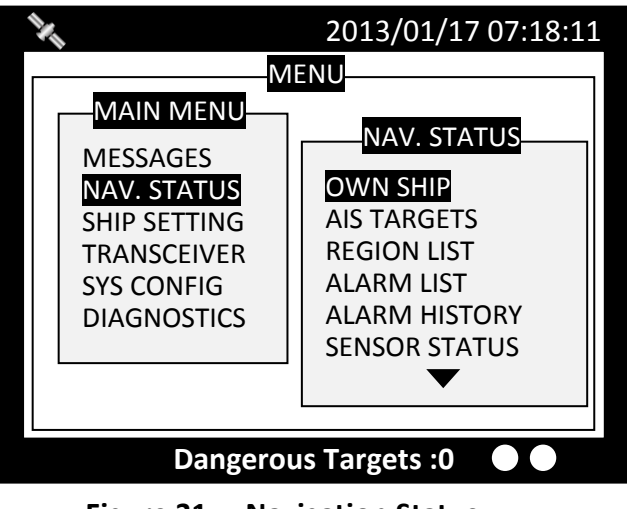

Figure 31 Navigation Status

#### 1.6.1 Own Ship

This option displays the full information on your ship, including both dynamic and static data. Turning the knob, can view dynamic and static information alternatively.

#### Static data

| 🍇 🛕 🖂                                                                                                    | 2013/0                                                          | 1/17 22                                                    | :43:39                     |  |  |
|----------------------------------------------------------------------------------------------------|-----------------------------------------------------------------|------------------------------------------------------------|----------------------------|--|--|
| OWN SI                                                                                                    | HIP <1/2>                                                       | 000/0                                                      | 23                         |  |  |
| NAME         AMEC09           CALL         CS09           MMSI         211111111 [CL           NAV.         Under way usin           LON         121°45′00″E           LAT         025°09′25″N           SOG         12.00Kn           COG         298.0°           ROT         N/A | EPFS<br>ASS A]<br>ng engine<br>RNG<br>BRG<br>CPA<br>TCPA<br>HDG | GPS<br>P.A.<br>Own Sl<br>Own Sl<br>5 NM (<br>10 min<br>N/A | Hi<br>hip<br>set)<br>(set) |  |  |
| RAIMIn useTX POWER12.5 WManoeuvre Ind.not available                                                                                                    |                                                                 |                                                            |                            |  |  |
| Dangerous Targets :0                                                                                                    |                                                                 |                                                            |                            |  |  |

Figure 32 Static Data

#### Dynamic data

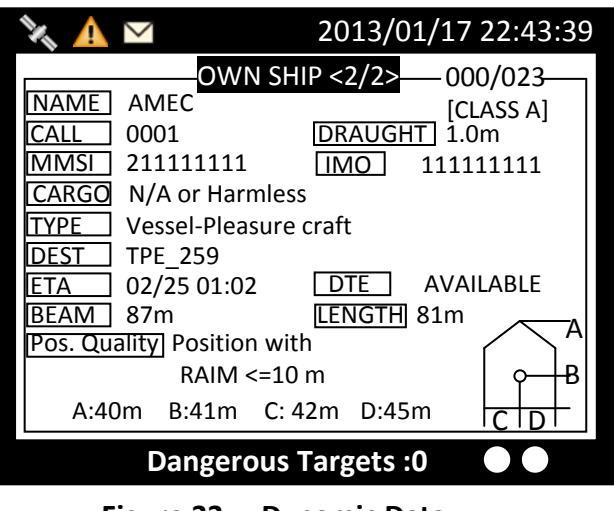

Figure 33 Dynamic Data

#### 1.6.2 AIS Targets

This option displays all receive AIS messages of other boats. It can show their dynamic or static information. Turn the knob to select an AIS target.

| 🆎 🔺 🖂        | 202             | 13/01/           | 17 22:44:22        |
|--------------|-----------------|------------------|--------------------|
|              | RGET L          |                  |                    |
| 1. 211111161 | 1s              | 321              | 39.54              |
| 2. 211111561 | 1s              | 314              | 31.96              |
| 3. TESTO5    | 1s              | 143              | 19.22              |
| 4. TESTIO    | 2s              | 8                | 52.66              |
| 5. TESTO3    | 1s              | 293              | 20.45              |
| 6. TESTO6    | 1s              | 30               | 30.84              |
| 7. TESTO8    | 2s              | 342              | 58.81              |
| 8. 211111461 | 3s              | 274              | 39.97              |
| 9. 211111161 | <mark>3s</mark> | <mark>321</mark> | <mark>39.54</mark> |
| 10. TESTO2   | 4s              | 325              | 91.62              |
| Dangerou     | s Targ          | ets :0           |                    |

Figure 34 AIS Targets

Press the knob, to read the selected vessel dynamic information.

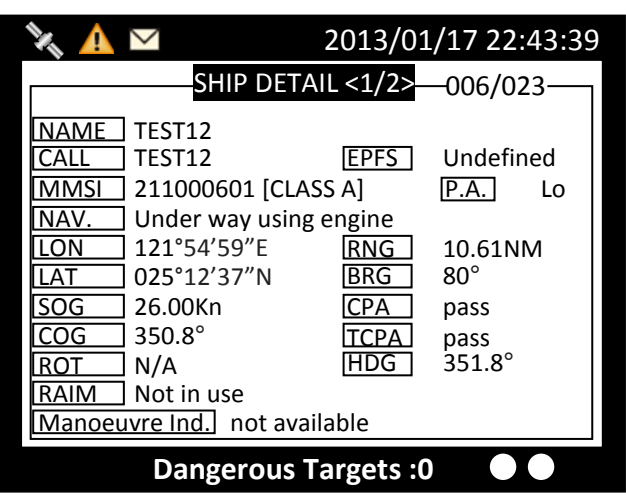

Figure 35 Ship Information

Press the knob again to read static information.

| 🍾 🛕 🖂                 | 2013/01/17 22:43:39  |
|-----------------------|----------------------|
| SHIP D                | DETAIL <2/2>006/023  |
| NAME TEST12           | [CLASS A]            |
| CALL TEST12           | DRAUGHT 12.5m        |
| MMSI 211000601        | IMO 357059601        |
| CARGO N/A or Harm     | nless                |
| TYPE Undefined s      | ship type!           |
| DEST DEST_12          |                      |
| ETA 02/28 01:30       | DTE N/A              |
| BEAM 64m              | LENGTH 194m          |
| Pos. Quality Position | n < 10 m             |
|                       | <del>       </del>   |
| A:160m B:34m          | C: 22m D:42m         |
| Dangero               | ous Targets :0 🛛 🗨 🔵 |

Figure 36 Static Information

#### **Adding Friend Ship**

In the list, pressing **MENU** button will ask whether to add this vessel to your **FRIEND SHIP** list.

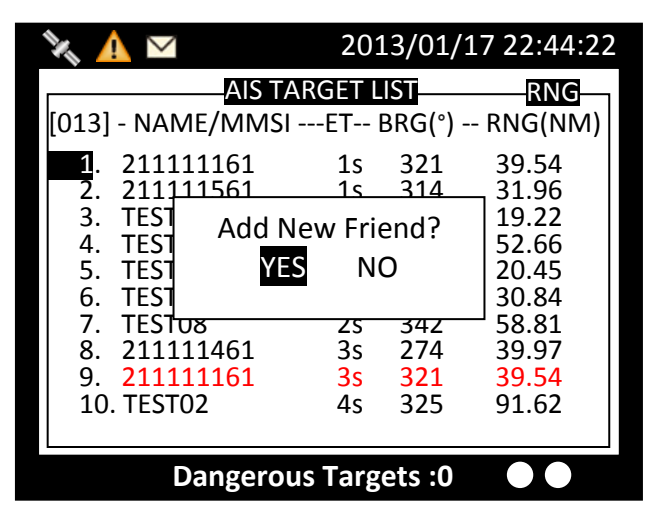

Figure 37 Adding Friend Ship

#### Sorting AIS Target List

Pressing the **FUNC** button can sort the list according to vessels' **MMSI**, distance, or direction.

| 🔌 🛕 🖂                                                | 2013/01/1                  | 7 22:44:22              |         |
|------------------------------------------------------|----------------------------|-------------------------|---------|
| AIS TA<br>[013] - NAME/MMSI -                        | RGET LIST<br>ET BRG(°)     | RNG<br>- RNG(NM)        |         |
| $\begin{array}{cccccccccccccccccccccccccccccccccccc$ | 1s 321<br>1s 314           | 39.54<br>31.96          |         |
| 3. TEST Add Ne<br>4. TEST Add Ne<br>5. TEST YES      | ew Friend?<br>NO           | 19.22<br>52.66<br>20.45 |         |
| 6. TEST<br>7. TESTU8                                 | 25 342                     | 30.84<br>58.81          |         |
| 9. 211111461<br>9. 211111161<br>10. TEST02           | 3s 274<br>3s 321<br>4s 325 | 39.54<br>91.62          |         |
| Dangerou                                             | s Targets :0               |                         | Block A |

Figure 38 Sorting AIS Target List

In the screenshot above, the block A indicates the current sorting method.

| <b>~</b> | By MMSI, in ascending order      |
|----------|----------------------------------|
| ⊳        | By direction, in ascending order |
| וייויי   | By distance, in ascending order  |

#### 1.6.3 Region List

This option list all saved region information.

| 🔌 🛕 🗠        | 2013         | /01/17 23:26:20 |
|--------------|--------------|-----------------|
| REG          | ION SETTING  | LIST            |
| Region No-   | Source       | Date/Hour       |
| Region 1     | ACA          | 12/01/02        |
| Region 2     | ACA          | 12/01/02        |
| Region 3     | N/A          | 11/11/01        |
| Region 4     | N/A          | 11/11/01        |
| Region 5     | N/A          | 11/11/01        |
| Region 6     | N/A          | 11/11/01        |
| Region 7     | N/A          | 11/11/01        |
| Region in Us | e [Region 9] |                 |
| T. Zone Stat | us [No ]     |                 |
| Dan          | gerous Targe | ets :0 •        |

Figure 39 Region List

Turn the knob to traverse the list. Press the knob enables you to read the highlighted region information.

| 🍾 🛕 🖂                | 2013/01/17 22:43:39 |              |            |
|----------------------|---------------------|--------------|------------|
|                      | REGION              | I [1] SETTIN | IG         |
| LAT(NE)              | 020°24              | 4′00″N       | NE         |
| LON(NE)              | 123°5               | 8'00"E       | >TZ<       |
| LAT(SW)              | 019°3               | 5'00"N       |            |
| LON(SW)              | 123°04              | 4'00"E       | sw         |
| T.Zone (NM)          | 5                   | Power        | Low        |
| Channel A            | 2023                | Band Wi      | dth 25K Hz |
| Channel B            | 2023                | Band Wi      | dth 25K Hz |
| TX/RX Mode           | TxA/ T              | xB/ RxA/ F   | RxB        |
| Addr/Broad           | ACA Se              | entence      |            |
| Targets Received: 10 |                     |              |            |

Figure 40 Region Setting

#### **Modify region content**

Press **MENU** at the region information page, enables you to modify the region information.

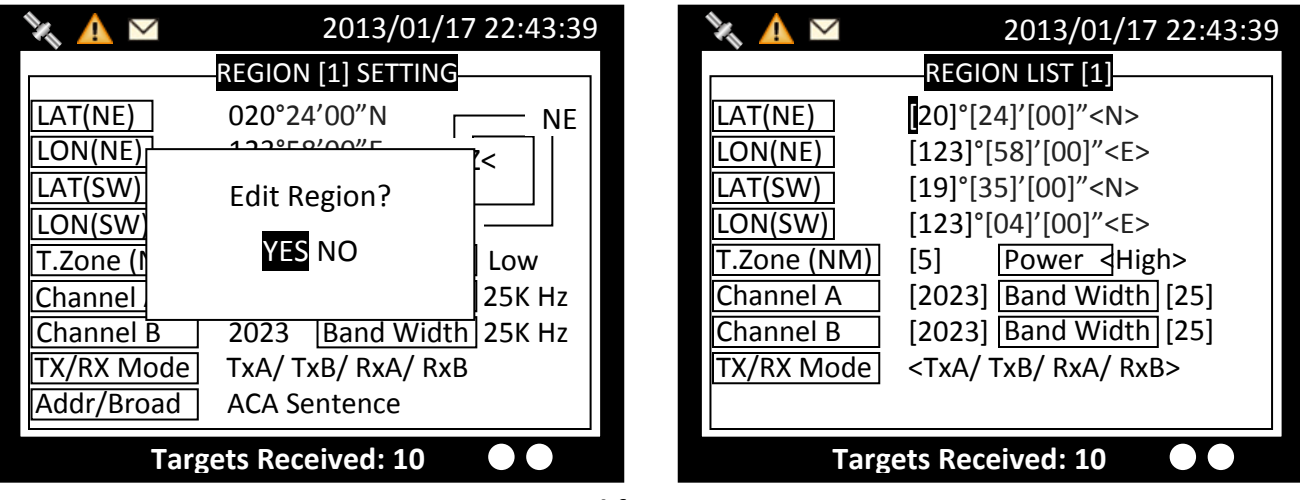

Figure 41 Modify Region Content

To save, pressing MENU or ESC will ask whether to save the changes.

If the region information is un-modifiable, saving does not change the original information.

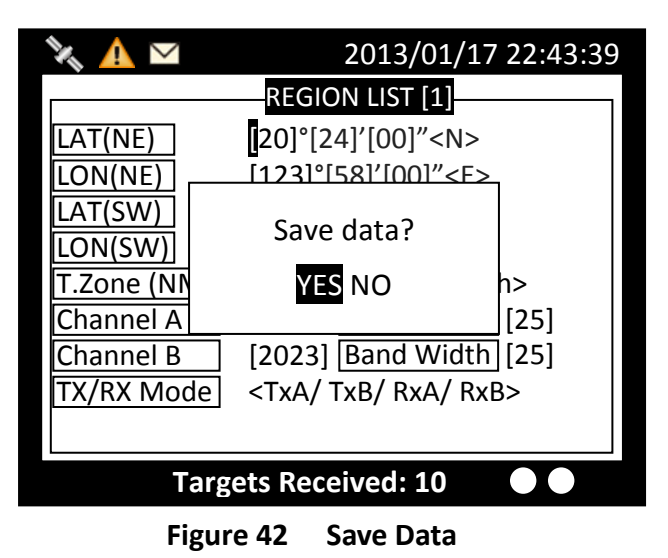

#### 1.6.4 Alarm List

This command lists all current AIS ALR statuses.

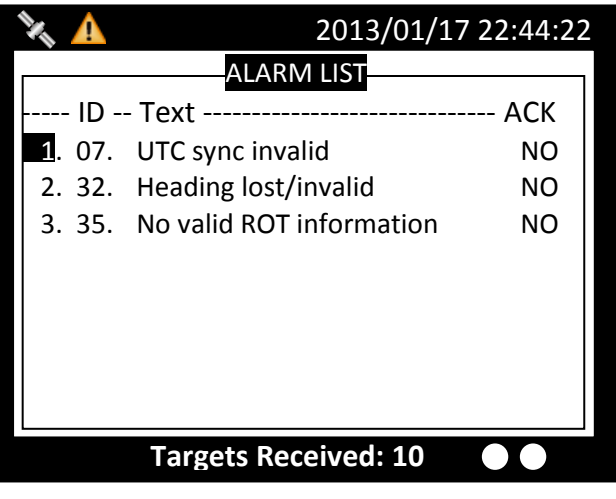

Figure 43 Alarm List

By pressing **MENU**, enables you to send **ACK** message to **AIS**. If the **ALR** information has not yet responded, an indication icon  $\triangle$  will appear on left upper corner till all **ARL** information is received.

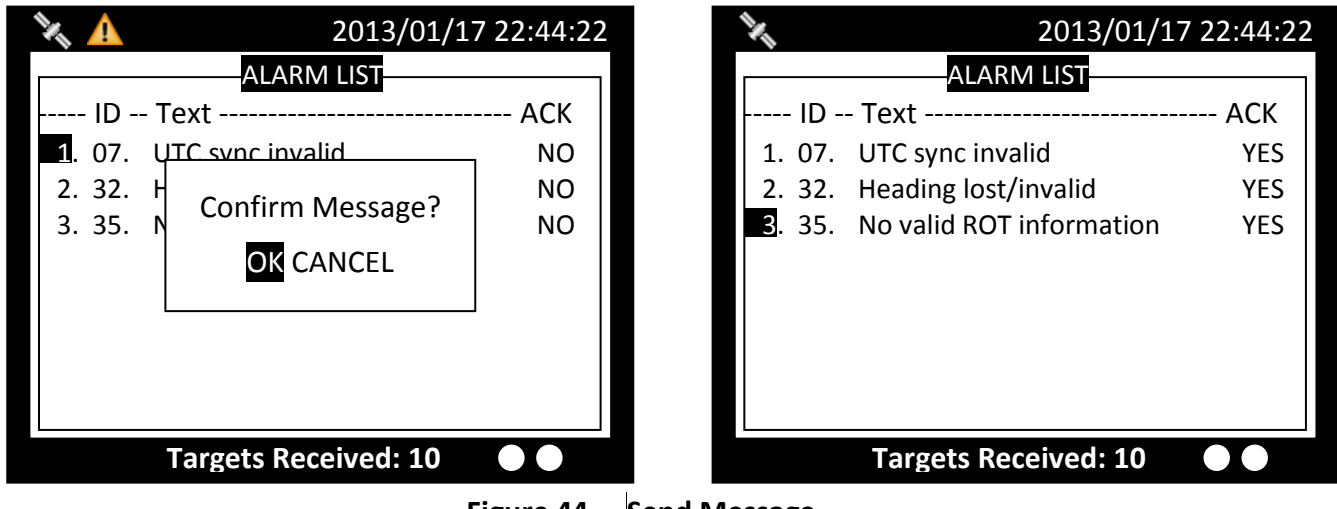

Figure 44 Send Message

#### 1.6.5 Alarm History

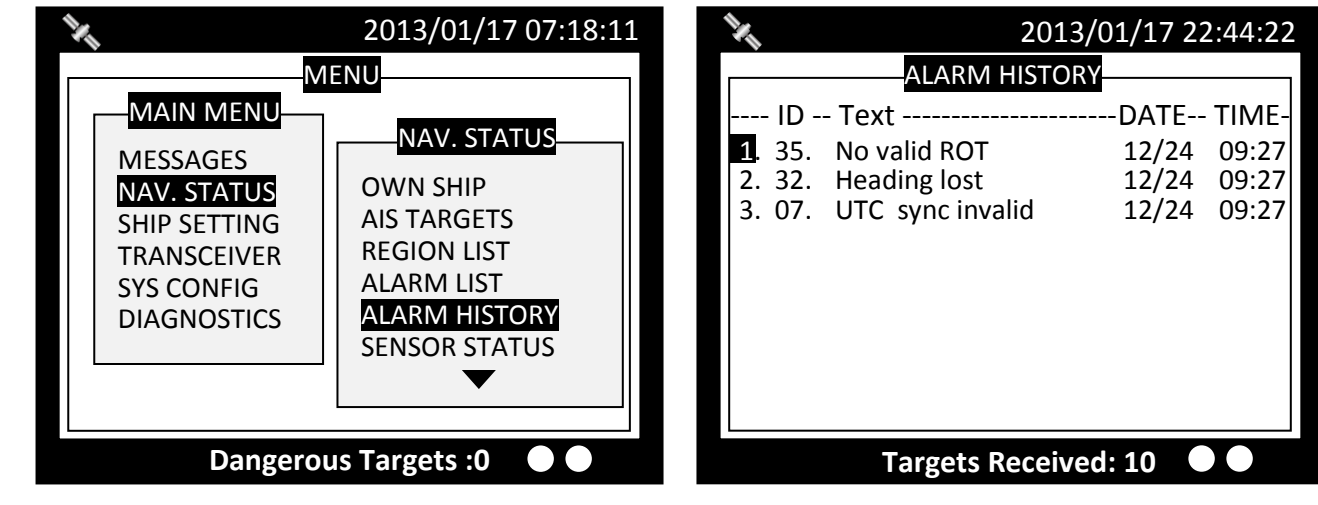

This command lists all recorded alarm and its time of occurrence.

Figure 45 Alarm History

#### 1.6.6 Sensor Status

Display sensor statuses:

| SENSOR           | STATUS                                                                                                    |
|------------------|----------------------------------------------------------------------------------------------------|
| POSITION STATUS  | EXT. DGNSS / INT. DGNSS MSG.17 /<br>EXT. GNSS / INT. GNSS / NO GPS                                                                                                    |
| POSITION QUALITY | No position<br>Manual position<br>Dead reckoning position<br>valid position with no time stamp<br>Position > 10m<br>Position with RAIM > 10 m<br>Position <= 10 m<br>Position with RAIM <= 10 m<br>Outdated position > 200 m |
| UTC STATUS       | VALID / LOST                                                                                                    |
| COG STATUS       | INT. COG / EXT. COG / LOST                                                                                                    |
| SOG STATUS       | INT. SOG / EXT. SOG / LOST                                                                                                    |
| HEADING STATUS   | VALID / LOST                                                                                                    |
| ROT STATUS       | VALID / OTHER ROT / LOST                                                                                                    |

The channel status below records TXT message received times.

AIS: Channel management parameters changed.

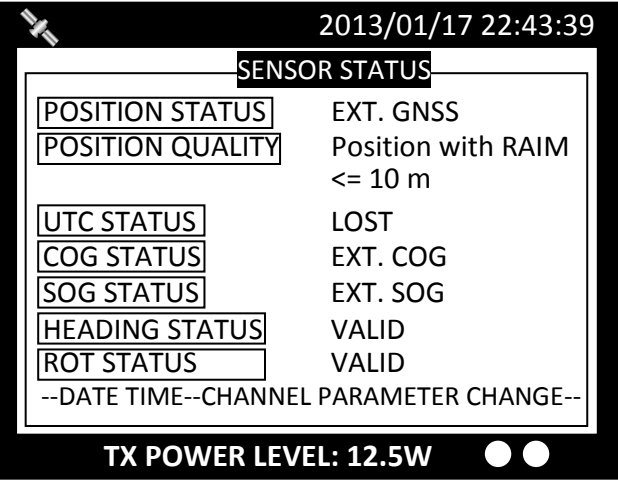

Figure 46 Sensor Status

#### 1.6.7 Dangerous List

Any vessel with less than the safe encountering time **(TCPA)** and distance **(CPA)** will be listed in **DANGEROUS LIST** for navigation purposes and safety references.

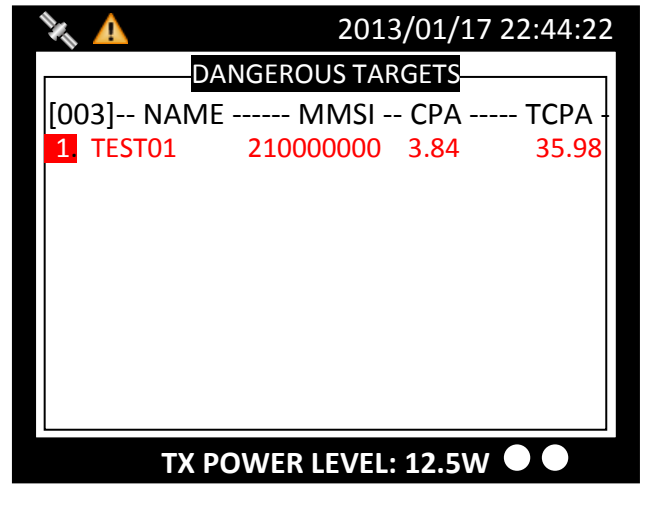

Figure 47 Dangerous List

Turn the **knob** to select a vessel and press to read its information.

| 🍾 🛕 🖂                                                                                                    | 2013/01                                                     | l/17 22                                                      | :43:39          |
|----------------------------------------------------------------------------------------------------|-------------------------------------------------------------|--------------------------------------------------------------|-----------------|
| SHIP DETA                                                                                                    | AIL <1/2>                                                   | 001/0                                                        | 01              |
| NAME         TEST01           CALL         TEST           MMSI         210000000 [CLA           NAV.         AIS-SART           LON         121°45′00″E           LAT         025°09′25″N           SOG         3.00Kn           COG         000.0°           ROT         0.0°           RAIM         In use           Manoeuvre Ind.         not ava | EPFS<br>SS A]<br>RNG<br>BRG<br>CPA<br>TCPA<br>HDG<br>ilable | GPS<br>P.A<br>5.43NN<br>270°<br>3.84 NI<br>54.31 n<br>125.0° | Hi<br>∕I<br>nin |
| TX POWER LE                                                                                                    | VEL: 12.5                                                   | 5w •                                                         |                 |

Figure 48 Ship Detail (1)

Press the **knob** again to go the second page for more detail.

| 🍾 🛕 🖂          |               | 2013/0   | 1/17 22:43:39         |
|----------------|---------------|----------|-----------------------|
|                | SHIP DETA     | IL <2/2> | —006/023—             |
| NAME TEST      | 01            |          | [CLASS A]             |
| CALL TEST      |               | DRAUGH   | II N/A                |
| MMSI 2100      | 00000         | IMO      | 000000000             |
| CARGO Unkn     | own Cargo!    |          |                       |
| TYPE Vesse     | el-Pleasure c | raft     |                       |
| DEST TPI       |               |          |                       |
| ETA 02/28      | 3 01:30       | DTE      | N/A                   |
| BEAM 0m        |               | LENGTH   | 0m                    |
| Pos. Quality P | osition with  |          | $\langle \rangle^{n}$ |
|                | RAIM <= 10    | m        | <del>     </del>      |
| A:0m B         | :0m C: 0n     | n D:0n   |                       |
| ТХ             | POWER LE      | VEL: 12  | 2.5W • •              |

Figure 49 Ship Detail (2)

#### 1.6.8 MOB List

This command enables adding, removing, or modifying of MOB list entries.

| Button      | Action                  |  |
|-------------|-------------------------|--|
| MENU        | Add, Remove entry       |  |
| Knob Button | Modify a selected entry |  |

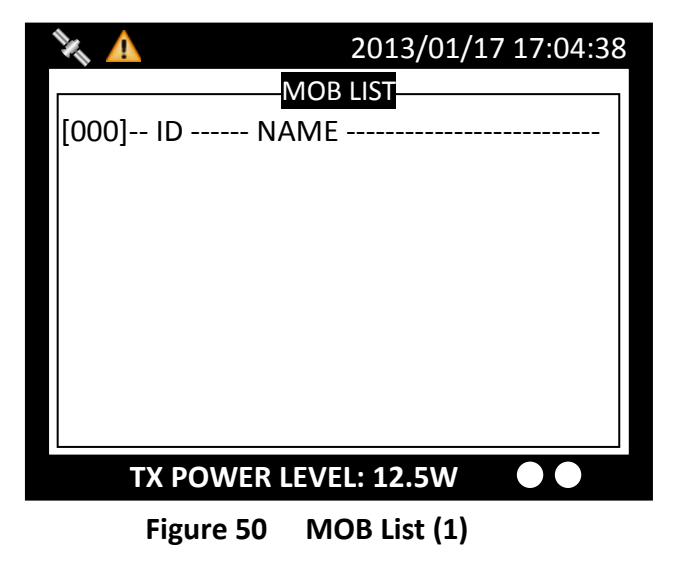

After pressing the Menu button, a prompt appears.

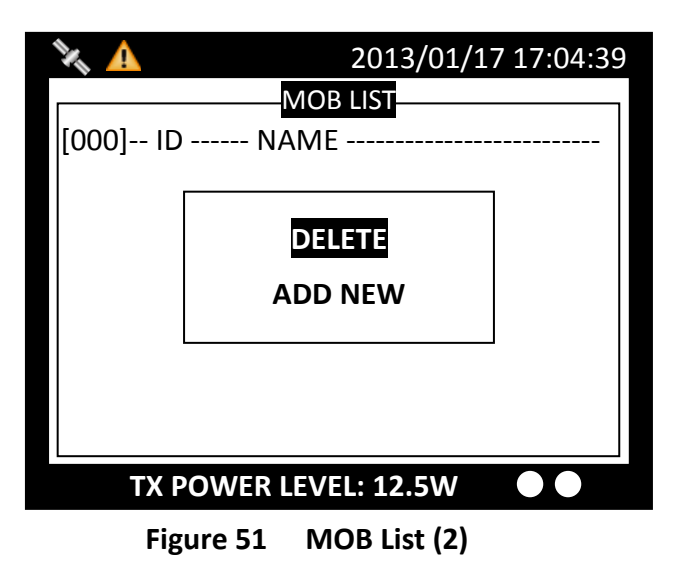

Select ADD NEW to enter edit mode.

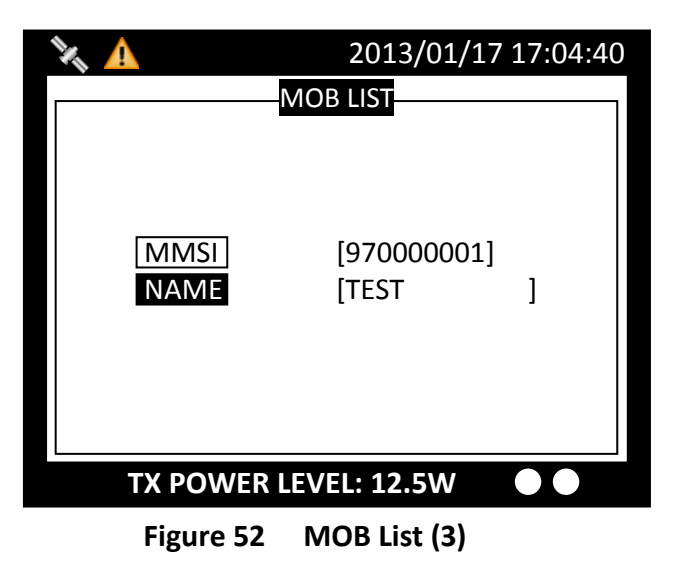

When finished entering MMSI and the assigned name, press MENU or ESC to save or leave without saving.

| × A       | 2013/01/1<br>MOB LIST | 7 17:04:41 |
|-----------|-----------------------|------------|
| MN<br>NA  | ave Data?<br>YES NO   | ]]]        |
| TX POWER  | LEVEL: 12.5W          |            |
| Figure 53 | MOB List (4)          |            |

After finished adding, the list now has the new MMSI. To modify an entry, only need to press the knob to enter edit mode.

| 🔌 🛕        | 2013/01          | /17 17:04:42 |
|------------|------------------|--------------|
|            | MOB LIST         |              |
| [000] ID   | NAME             |              |
| 1. 9700000 | D1 TEST          |              |
|            | EDIT MOB         |              |
|            | YES NO           |              |
|            |                  |              |
|            |                  |              |
| ΤΧ ΡΟΝ     | VER LEVEL: 12.5W |              |
| Figure     | e 54 MOB List (5 | )            |

#### 1.6.9 Friend Ships

| 🛰 🛕       | 2013/01/17        | 22:44:22 |
|-----------|-------------------|----------|
|           | BUDDY LIST        |          |
| MMSI      | SHIP NAME         |          |
| 211111211 | TEST02            |          |
| 211111311 | TEST04            |          |
| 211111411 | TEST06            |          |
|           |                   |          |
|           |                   |          |
|           |                   |          |
|           |                   |          |
|           |                   |          |
|           |                   |          |
|           |                   |          |
| Tar       | gets Received: 10 |          |
|           |                   |          |

This command displays the list of all registered friend ships.

Figure 55 Buddy List

Turn the **knob** to traverse the message list.

Press the **MENU** button for deletion on the highlighted ship. Turn **knob** to choose and press **knob** to confirm your choice.

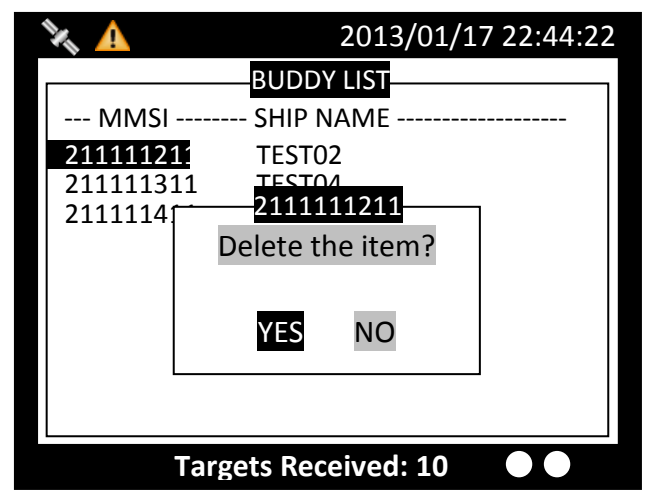

Figure 56 Delete the Item

## 1.7 Ship Setting

This sub-menu lists all the ship information settings of your ship. There are a total of 4 setting commands.

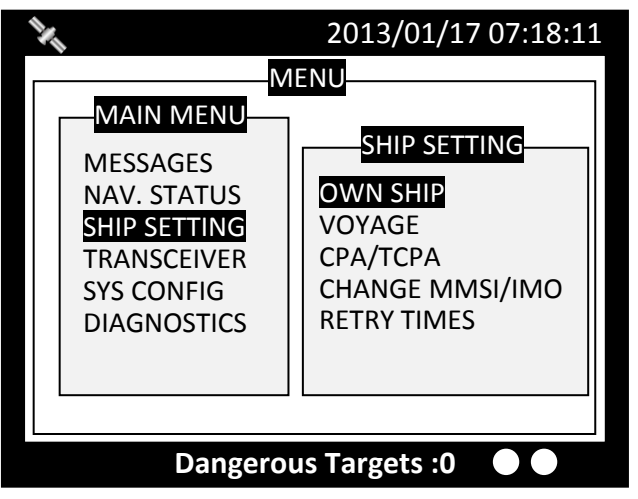

Figure 57 Ship Setting

#### 1.7.1 Own Ship

To access **OWN SHIP** setting, you are required to enter your password (The default password is **0000**).

Choose a text location, and then press the **knob** to enter text input mode. Turn the **knob** to select a character, and then press the **knob** to confirm and to return. Repeat these steps till all desired characters are entered.

After entering the password, press down the knob for 3 seconds to confirm.

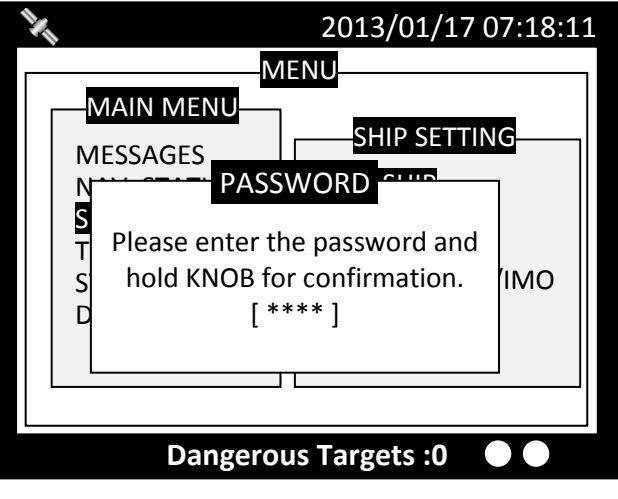

Figure 58 Own Ship

If the password is correct, the system will proceed to the settings page, else a system message will indicate that the password is wrong.

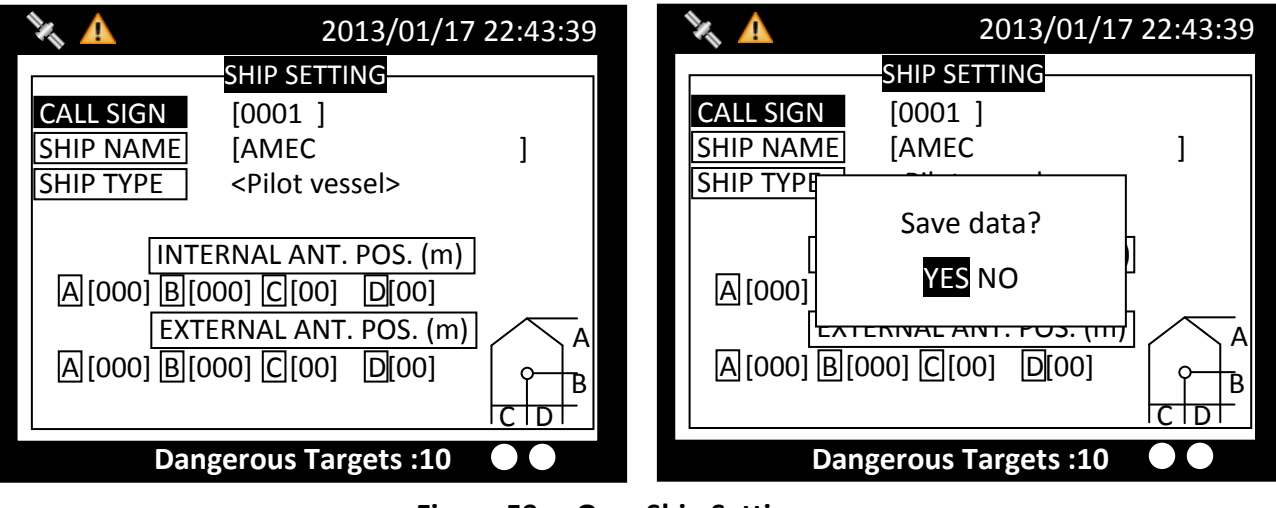

Figure 59 Own Ship Setting

Pressing **MENU** or **ESC** button will ask whether to save data. Turn **knob** to choose and press **knob** to confirm your choice.

#### 1.7.2 Voyage

**VOYAGE** provides navigation functionalities, such as navigation destination, time of arrival, navigation status, etc.

| X                                                      | 2013/01/17 22:43:39                                                                                                    |        | X                                                  | 2013/01/                                      | 17 22:43:39       |
|--------------------------------------------------------|----------------------------------------------------------------------------------------------------|--------|----------------------------------------------------|-----------------------------------------------|-------------------|
| DESTIN<br>ETA<br>CARGO<br>NAV.<br>PERSON<br>DRAUGHT(m) | /OYAGE SETTING<br>[ ]<br>[00/00 00:00]<br><n a="" harmless="" or=""><br/><under engine="" using="" way=""><br/>[0000]<br/>[+00.0]</under></n> |        | DESTIN<br>ETA<br>CARGO<br>NAV.<br>PERSON<br>DRAUGH | VOYAGE SETTING<br>[ ]<br>Save data?<br>YES NO | engine>           |
| Tar                                                    | gets Received: 10 🛛 🗨 🗨                                                                                                    |        |                                                    | Targets Received: 10                          | $\bullet \bullet$ |
|                                                        | Figure 60                                                                                                    | Voyage | Setting                                            |                                               |                   |

Pressing **MENU** or **ESC** button will ask whether to save data. Select **YES** to save and exit, or **NO** to exit without saving.

#### 1.7.3 CPA/TCPA

| 2013/01<br>CPA/TCPA  | /17 22:43:39 |        | Y.        | 2013/01/17<br>CPA/TCPA | 22:43:39 |
|----------------------|--------------|--------|-----------|------------------------|----------|
| <b>CPA (NM)</b> [95] |              |        | CPA (NM)  | [95]                   |          |
| TCPA (min) [90]      |              |        | TCPA (mii | Save data?             |          |
| ALARM <off></off>    |              |        | ALARM     | YES NO                 |          |
|                      |              |        |           |                        |          |
| Targets Received: 1  | LO ••        |        |           | Targets Received: 10   |          |
|                      | Figure 61    | CPA/TC | CPA       |                        |          |

This command holds the settings to configure dangerous ship criteria (TCPA and CPA) and the alarm.

Pressing **MENU** or **ESC** button will ask whether to save data. Select **YES** to save and exit, or **NO** to exit without saving.

#### 1.7.4 Change MMSI/IMO

Before entering Change MMSI/IMO page, please enter the password (Default password: **"0000"**). Press and hold the knob for 3 seconds as confirmation.

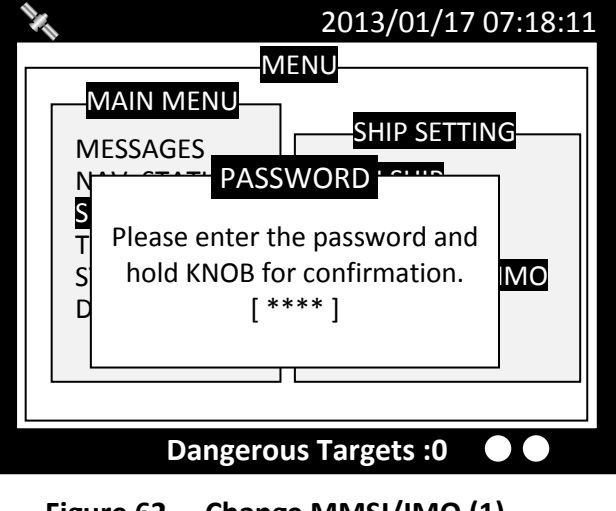

Figure 62 Change MMSI/IMO (1)

This command provides settings to enter **MMSI** and **IMO**.

Turn **knob** to traverse the items and press to enter the setting screen.

| <b>X</b><br>Char           | 2013/01/17 22:43:39<br>nge MMSI/IMO |  |
|----------------------------|-------------------------------------|--|
| MMSI                       | [00000000]                          |  |
| IMO                        | [00000000]                          |  |
| Targets Received: 10 🛛 🗨 🗨 |                                     |  |

Figure 63 Change MMSI/IMO (2)

Turn the **knob** to change the position and press **knob** to enter text input mode. Turn the **knob** to change value and press **knob** again to confirm. Repeat these procedures till all values are entered.

Double check to ensure value is entered correctly and press **MENU** or **ESC** to save.

| X 2013/01/17 22:43:39<br>MMSI SETTING                                          | 2013/01/17 07:18:11<br>IMO SETTING |
|--------------------------------------------------------------------------------|------------------------------------|
| MMSI RANGE: 2000000~7999999999 or<br>982000000~987000000<br>[MMSI] [000000000] | [IMO] [0000000 <u>0</u> ]          |
| Targets Received: 10 •                                                         | Targets Received: 10 •             |

Figure 64 MMSI/IMO Setting (3)

The system will ask for your confirmation.

| 2013/01/17 22:43:39<br>MMSI SETTING                                    | 2013/01/17 07:18:11IMO SETTING         |
|------------------------------------------------------------------------|----------------------------------------|
| MMSI RANGE · 20000000~7999999999 or<br>Save data?<br>0000000<br>YES NO | IMO [00000000]<br>Save data?<br>YES NO |
| Targets Received: 10 🛛 🗨 🗨                                             | Targets Received: 10 🛛 🗨               |
| Figure 65                                                              | Save Data                              |

#### 1.7.5 Retry Times

In order to resend messages when the transmitted Message 6 or Message 12 receives no response of Message 7 or Message 13, set the Retry Times to set the resending times.

| N. | 2013/01/17 22:43:39      |
|----|--------------------------|
|    | Set Retry Times          |
|    | Retry Times <3>          |
|    | Targets Received: 10 🛛 🗨 |
|    |                          |

Figure 66 Retry Times

## 1.8 Transceiver

**TRANSCEIVER** setting sub-menu holds the settings of the transceiver statuses and the supplied voltage for the GPS antenna.

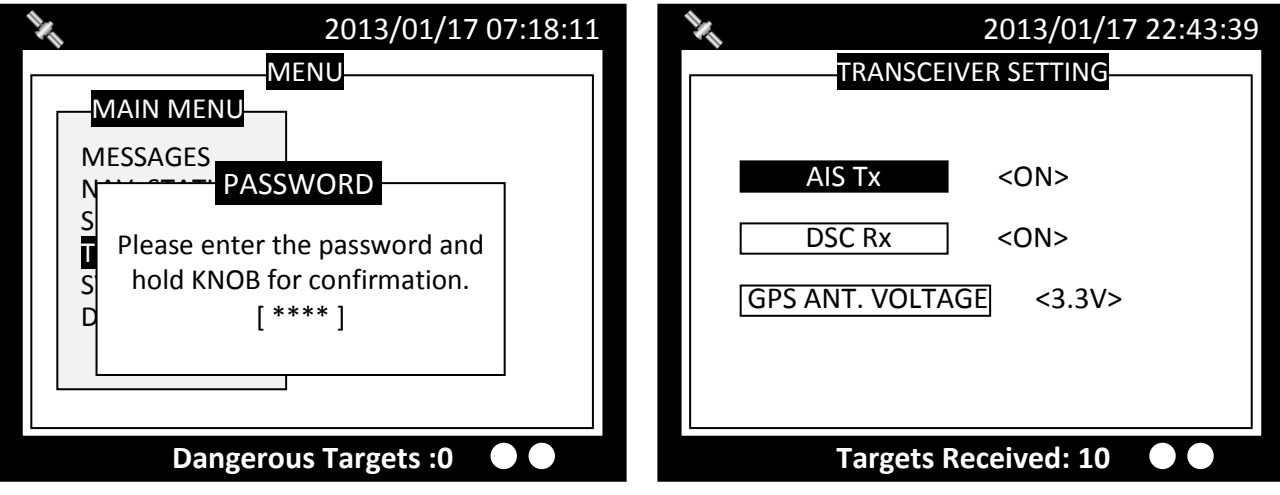

Figure 67 Transceiver

Pressing **MENU** or **ESC** button will ask whether to save data. Select **YES** to save and exit, or **NO** to exit without saving.

Added AIS TX POWER option to configure transmit power, provided with 12.5W and 1W transmit options.

## 1.9 Sys Config

System configuration provides the preference settings of the device.

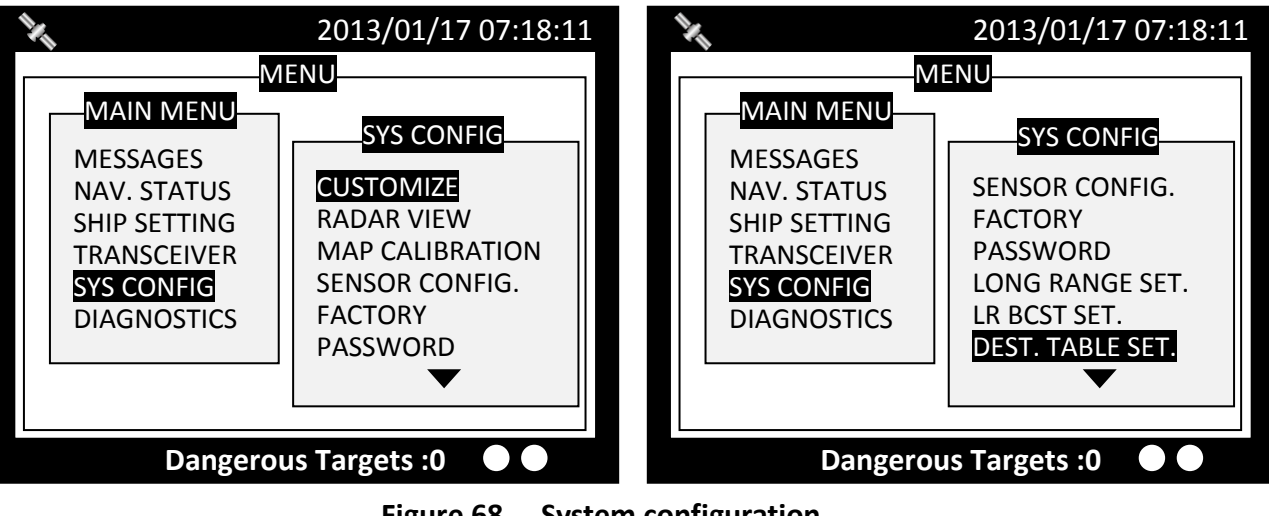

Figure 68 System configuration

#### 1.9.1 Customize

Customize provides personalization settings.

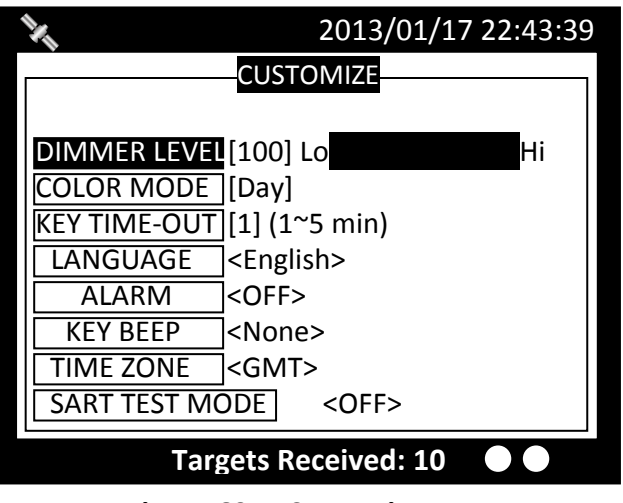

Figure 69 Customize

Pressing **MENU** or **ESC** button will ask whether to save data. Select **YES** to save and exit, or **NO** to exit without saving.

#### 1.9.2 Radar View

This setting provides user the ability to center the radar map on given coordinates.

Turn **knob** to choose either latitude or longitude and press **knob** to confirm. Once pressed, turn **knob** to choose a parameter and press **knob** again to enter input mode. When finished, press **ESC** to return to the level before. Continue these procedures till all settings are set.

| N.                            | 2013/01/17 22:43:39              |  |  |
|-------------------------------|----------------------------------|--|--|
| RAD                           | AR VIEW SETTING                  |  |  |
| Center position of radar view |                                  |  |  |
| Latitude                      | Latitude [53]°[08]'[56]" <n></n> |  |  |
| Longitude                     | [057]°[00]′[00]″ <w></w>         |  |  |
| RADAR VIEW ORIENTATION        |                                  |  |  |
| MODE <north up=""></north>    |                                  |  |  |
| Targets Received: 10 🛛 🗨      |                                  |  |  |
|                               |                                  |  |  |

Figure 70 Radar View Setting

Pressing **MENU** or **ESC** button will ask whether to save data. Select **YES** to save and exit, or **NO** to exit without saving. Added with RADAR VIEW ORIENTATION mode, with NORTH UP/ COURSE UP / HEAD UP.

#### 1.9.3 Map Calibration

This setting offers user functions to calibrate map data. Turn **knob** to select either latitude or longitude to offset. Press **knob** to enter input mode. Turn **knob** to select an offset value. Once finished press **ESC** to return to the previous level to continue the setting.

| ×.         | 2013/01/17 22:43:39 | ) |
|------------|---------------------|---|
| N          | IAP CALIBRATION     |   |
| LAT OFFSET | [+0.000000]         |   |
| LON OFFSET | [+0.000000]         |   |
|            |                     |   |
|            |                     |   |
|            |                     |   |
|            |                     |   |
| Tar        | gets Received: 3    |   |
|            |                     |   |

Figure 71 Map Calibration

Pressing **MENU** or **ESC** button will ask whether to save data. Select **YES** to save and exit, or **NO** to exit without saving.

#### 1.9.4 Sensor Config

**Sensor Configuration** provides user to set port baud rates. Turn **knob** to select a port to modify and press **knob** to change the specified port baud rate. Turn **knob** to change the desired rate. When finished, press **knob** again to return to the previous level.

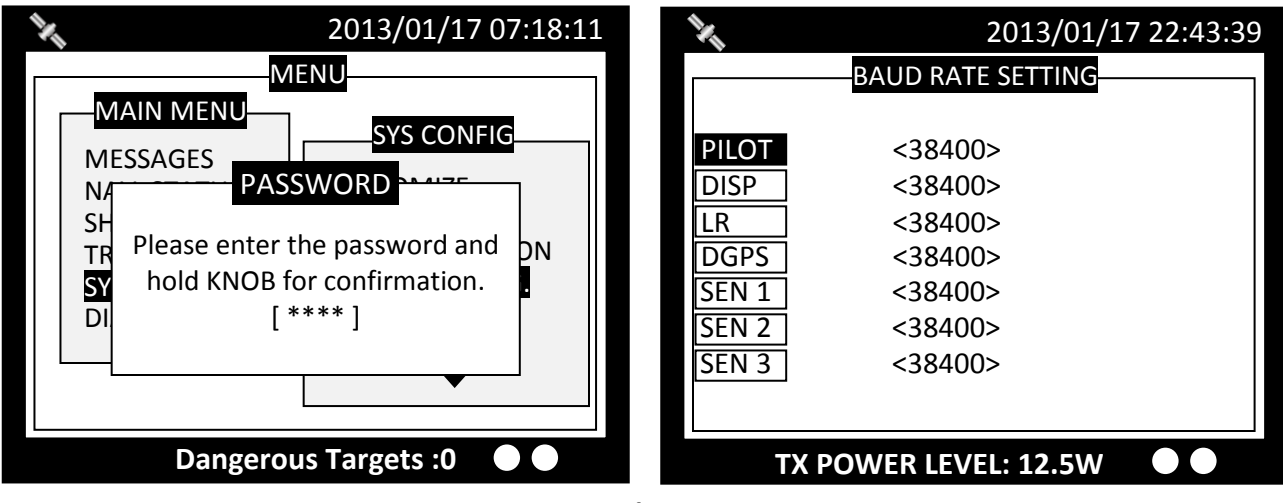

Figure 72 Baud Rate Setting

Pressing **MENU** or **ESC** button will ask whether to save data. Select **YES** to save and exit, or **NO** to exit without saving.

#### 1.9.5 Factory

**FACTORY** option enables user restore default factory setting. It restores system preference settings and **CPA/TCPA** values.

Choose a password text location, and then press the **knob** to enter text input mode. Turn the **knob** to select a character, and then press the **knob** to confirm and to return. Repeat these steps till all desired characters are entered.

After entering the password, press down the knob for 3 seconds to confirm.

| X                                                                  | 2013/01/17 07:18:11                                                                         |
|--------------------------------------------------------------------|---------------------------------------------------------------------------------------------|
| MAIN MEN<br>MESSAGES<br>N/<br>SH<br>TR Please e<br>SY hold K<br>DI | MENU<br>SYS CONFIG<br>PASSWORD<br>Inter the password and<br>NOB for confirmation.<br>[****] |
| Dan                                                                | gerous Targets :0 🛛 🗨                                                                       |
| Figur                                                              | e 73 Factory                                                                                |

After entering the password, the system will ask for your confirmation. Turn **knob** to choose and press **knob** to confirm your choice.

| N.                                                                       | 2013/01/17 07:18:11           |
|--------------------------------------------------------------------------|-------------------------------|
| MEIN<br>MESSAGES<br>NA<br>SH<br>Restore Fact<br>TR<br>SYS<br>DIAGNOSTICS | NING<br>ory Setting?<br>ANCEL |
| Dangerous                                                                | Targets :0 🛛 🗨 🔵              |

Figure 74 Factory Setting

#### 1.9.6 Password

This option enables changing user password. (Default password: "0000")

Set the information with the order of **"OLD PASSWORD"**, **"NEW PASSWORD"**, **"CONFIRM NEW PASSWORD"**. Turn **knob** to traverse the items and press **knob** to enter input mode. Under input mode, turn **knob** to select text position and press **knob** to confirm. Repeat till all four values are entered.

| N.                    | 2013/01/17 07:18:11 |  |
|-----------------------|---------------------|--|
| PASSWORD              | SETTING             |  |
| OLD Password          | [ **** ]            |  |
| NEW Password          | [****]              |  |
| Confirm Password      | 3 [****]            |  |
|                       |                     |  |
| Dangerous Targets : 0 |                     |  |
|                       |                     |  |

Pressing **MENU** or **ESC** button will ask whether to save data. Select **YES** to save and exit, or **NO** to exit without saving.

#### 1.9.6.1 Changing the Password

The password is required in some menu items due to information security. (Default password: "0000") Please go to Main MENU item Sys Config and select sub-menu item Password to change it. For password setting, please refer to 4.5.6 PASSWORD.

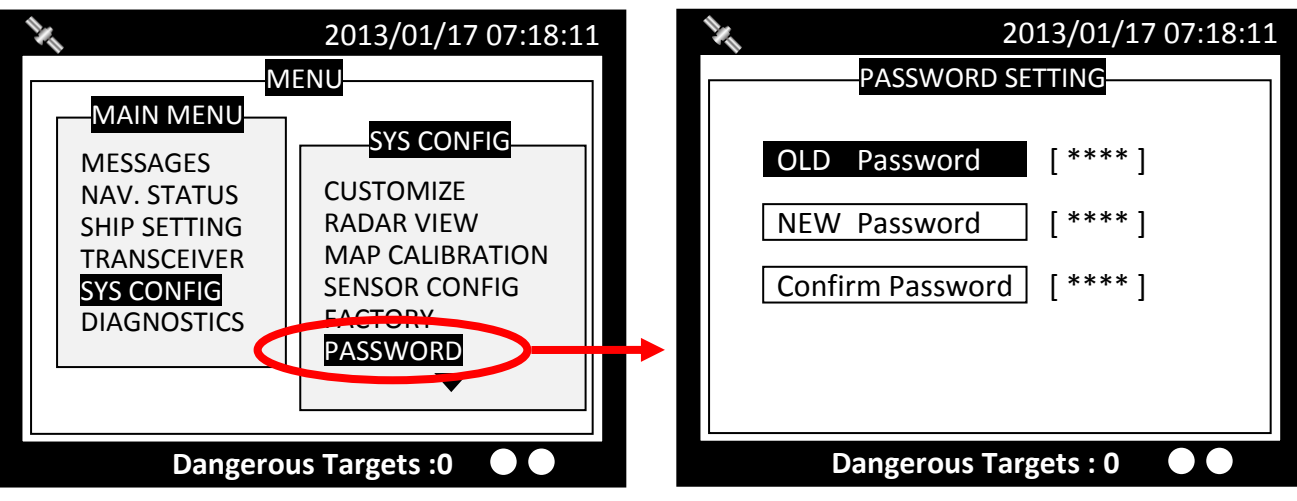

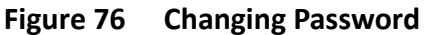

#### 1.9.7 Long Range Setting

This option provides user choices to auto-response remote interrogation and settings of the response information.

You can either set **MODE** to either **AUTO** or **MANUAL**. The setting for the rest of information is either **SUPPLY** or **REJECT**.

| 🗙 🛕 🖂 2013/01/17 22:43:3         |                                                                              |                                              |        |                   |
|----------------------------------|------------------------------------------------------------------------------|----------------------------------------------|--------|-------------------|
| LONG RANGE INTERROGATION SETTING |                                                                              |                                              |        |                   |
| MODE <auto></auto>               |                                                                              |                                              |        |                   |
| Name, Call, I                    | NO                                                                           | <si< td=""><td>JPPLY&gt;</td><td></td></si<> | JPPLY> |                   |
| Length, Brea                     | dth <i>,</i> Type                                                            | <sl< td=""><td>JPPLY&gt;</td><td></td></sl<> | JPPLY> |                   |
| Date, Time                       | <suppl< td=""><td>_Y&gt;</td><td>POS</td><td><supply></supply></td></suppl<> | _Y>                                          | POS    | <supply></supply> |
| Ship/Cargo                       | <suppl< td=""><td>_Y&gt;</td><td>COG</td><td><supply></supply></td></suppl<> | _Y>                                          | COG    | <supply></supply> |
| Dest. ETA                        | <suppl< td=""><td>_Y&gt;</td><td>SOG</td><td><supply></supply></td></suppl<> | _Y>                                          | SOG    | <supply></supply> |
| Draught                          | <suppl< td=""><td>_Y&gt;</td><td>POB</td><td><supply></supply></td></suppl<> | _Y>                                          | POB    | <supply></supply> |
|                                  |                                                                              |                                              |        |                   |
| Targets Received: 10 🛛 🔍 🔵       |                                                                              |                                              |        |                   |
|                                  |                                                                              |                                              |        |                   |

Figure 77 Long Range Setting

Pressing **MENU** or **ESC** button will ask whether to save data. Select **YES** to save and exit, or **NO** to exit without saving.

#### 1.9.8 Long Range Broadcast

Class A transmits Message 27 every 3 minutes through the channels alternately. Provided here are the options to enable or disable Long Range Broadcast and the transmitting channel for Message 27.

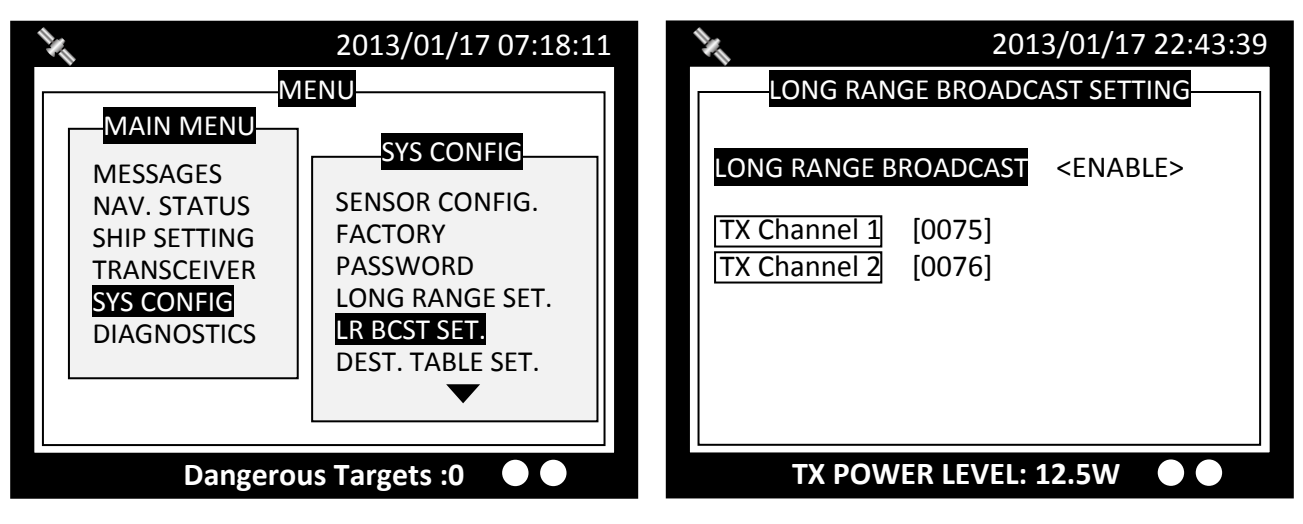

Figure 78 Long Range Broadcast

Only AIS channel numbers can be entered for TX channel. Channel 2078, 2088, and the current channel used in the region cannot be used.

#### 1.9.9 Destination Table Setting

Save up to 10 destinations. Use rotary knob to traverse text and to modify. Press Menu to save changes.

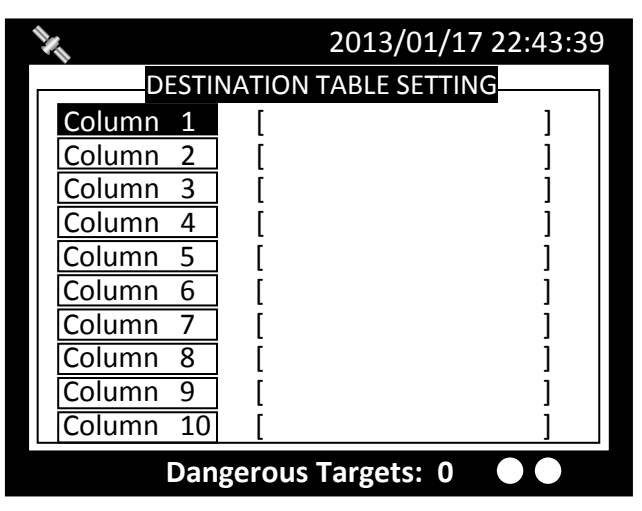

Figure 79 Destination Table Setting

## **1.10** Diagnostics

**DIAGNOSTICS** sub-menu provides users to check system statuses. There are a total of 8 check options.

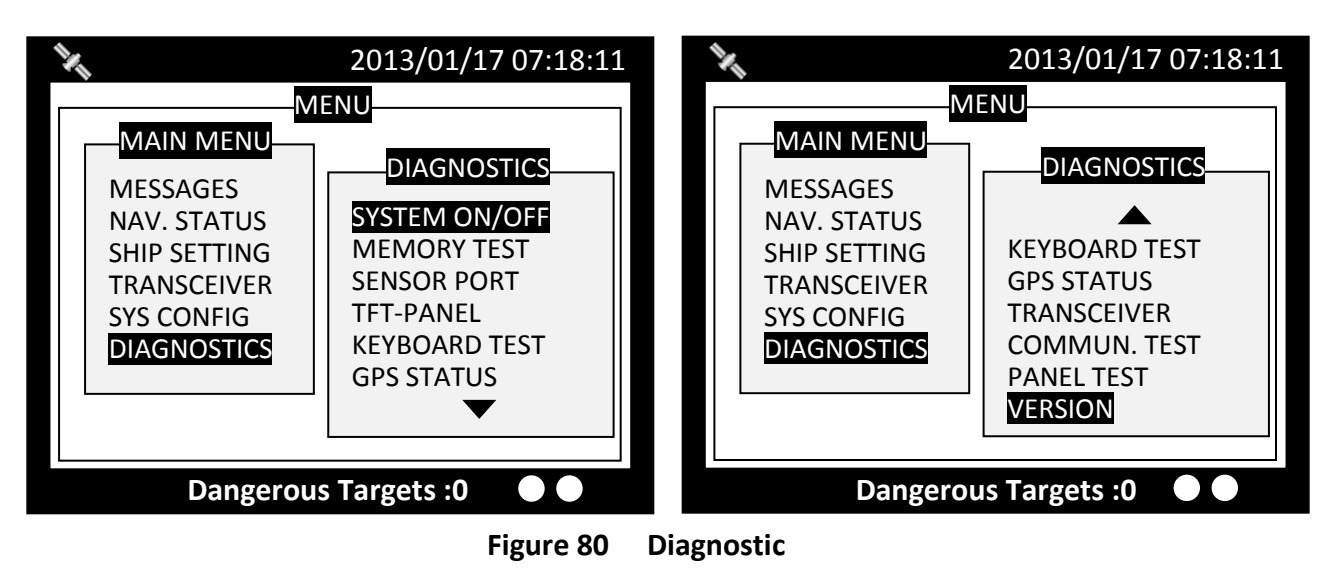

#### 1.10.1 System On/Off

This option provides activation history. (when a power-off session is less than 15 minutes, the session would not be registered in the history)

| X                          | 2013/09/03 1           | 6:35:44  |  |  |
|----------------------------|------------------------|----------|--|--|
| SE                         | SECURITY EVENT LOG     |          |  |  |
| START TIME                 | E +END TIME +- ST      | ATUS     |  |  |
| 2012/08/31                 | 09:43 ~ NO RECORD      | ,N       |  |  |
| 2012/08/31                 | 10:38 ~ NO RECORD      | ,N       |  |  |
| 2012/08/31                 | 10:52 ~ NO RECORD      | ,N       |  |  |
| 2012/08/31                 | 10:53 ~ NO RECORD      | ,N       |  |  |
| 2012/08/31                 | 11:07 ~ 2012/08/31 12  | :38 ,P 🛛 |  |  |
| 2012/08/31                 | 14:18 ~ 2012/08/31 14  | :41,P    |  |  |
| 2012/08/31                 | 16:38 ~ 2012/08/31 10: | :42 ,P 🛛 |  |  |
| 2012/08/31                 | 16:52 ~ 2012/08/31 18  | :21 ,P 🛛 |  |  |
| 2012/09/03                 | 13:37 ~ 2012/09/03 14  | .22 ,P   |  |  |
| Targets Received :67 🛛 🔵 🔵 |                        |          |  |  |
|                            |                        |          |  |  |

Figure 81 System On/Off

When finished viewing, press **MENU** or **ESC** to exit.

#### 1.10.2 Memory Test

This option provides memory testing on the unit.

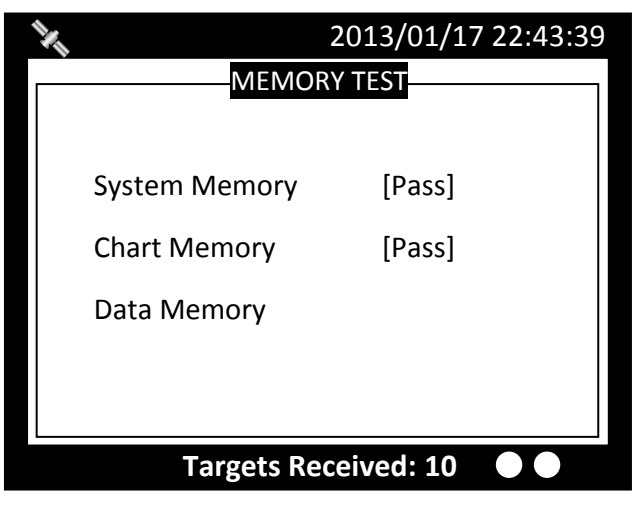

Figure 82 Memory Test

When finished, press **ESC** to exit.

#### 1.10.3 Sensor Port

This option provides an overview on all port baud rates and information.

| N.    | 2013/01/17 22:43:39     |     |    |  |
|-------|-------------------------|-----|----|--|
|       | SENSOR PORT             |     |    |  |
|       | Baud Rate               | RX  | тх |  |
| PILOT | <38400>                 | V   | v  |  |
| DISP  | <38400>                 | V   | v  |  |
| LR    | <38400>                 | V   | v  |  |
| DGPS  | <38400>                 | V   | v  |  |
| SEN 1 | <38400>                 | V   |    |  |
| SEN 2 | <38400>                 | V   |    |  |
| SEN 3 | <38400>                 | V   |    |  |
|       |                         |     |    |  |
|       | <b>Targets Received</b> | : 3 |    |  |
|       |                         |     |    |  |

Figure 83 Sensor Port

When finished, press **ESC** to exit.

#### 1.10.4 TFT-Panel

This option provides color information on the monitor. When finished, press ESC to exit.

| Black      | Orchid       |
|------------|--------------|
| Red        | Pink         |
| Green      | Plum         |
|            | Quartz       |
| Magenta    | Salmon       |
| Yellow     | Silver       |
| Aquamarine | Thistle      |
| Bronze     | Turquoise    |
| Copper     | Violet       |
| Feldspar   | Wheat        |
| Gold       | Aliceblue    |
| Grey       | Antiquewhite |
| Khaki      | Azure        |
| Maroon     | Beige        |
| Orange     | White        |

Figure 84 TFT-Panel

#### 1.10.5 Keyboard Test

This option provides keyboard testing.

Pressing button during testing, a corresponding button on the screen will response.

| Image: Non-Keyboard test | /17 22:43:39                                 | 🍇 🛕 🖂 | 2013/01<br>KEYBOARD TEST | /17 22:43:39 |
|--------------------------|----------------------------------------------|-------|--------------------------|--------------|
| MENU<br>LEFT RIGHT       | ESC                                          | MENU  |                          | ESC          |
| USER                     | SRM                                          | USER  | Check Pass<br>OK         | SRM          |
| DIMMER                   | DISPLAY                                      |       |                          | DISPLAY      |
| Dangerous Targets: 2     | rous Targets: 2 • • Dangerous Targets: 2 • • |       |                          |              |

Figure 85 Keyboard Test

After all buttons are tested, a message will indicate. Press **knob** for **OK** to exit. To quit test without completing, wait for 30 seconds and the system will return to the main menu.

#### 1.10.6 GPS Status

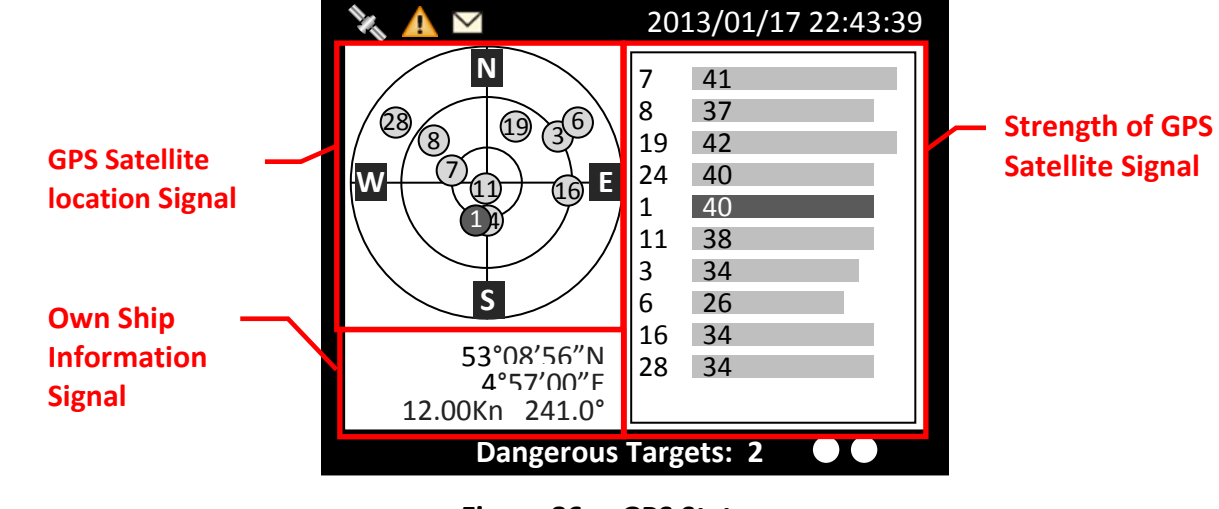

This option provides **GPS** satellite status information.

Figure 86 GPS Status

Green indicates satellite being used for GPS fix. Red indicates satellite not being used.

#### 1.10.7 Transceiver

The **TRANSCEIVER** command provides user to view its status. When finished, press **ESC** to exit.

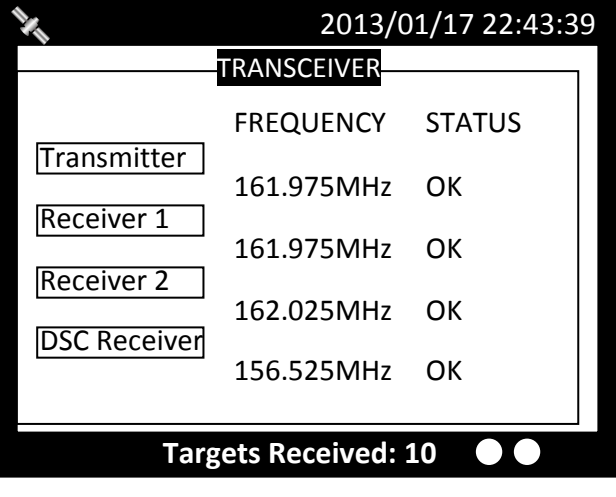

Figure 87 Transceiver

#### 1.10.8 Communication Test

Communication can be tested. The procedure starts by having the Class A unit transmits Message 10 to an addressed Class A MMSI. The target MMSI, once received Message 10, will return Message 11. The test is complete when the Class A unit successfully receives the Message 11.

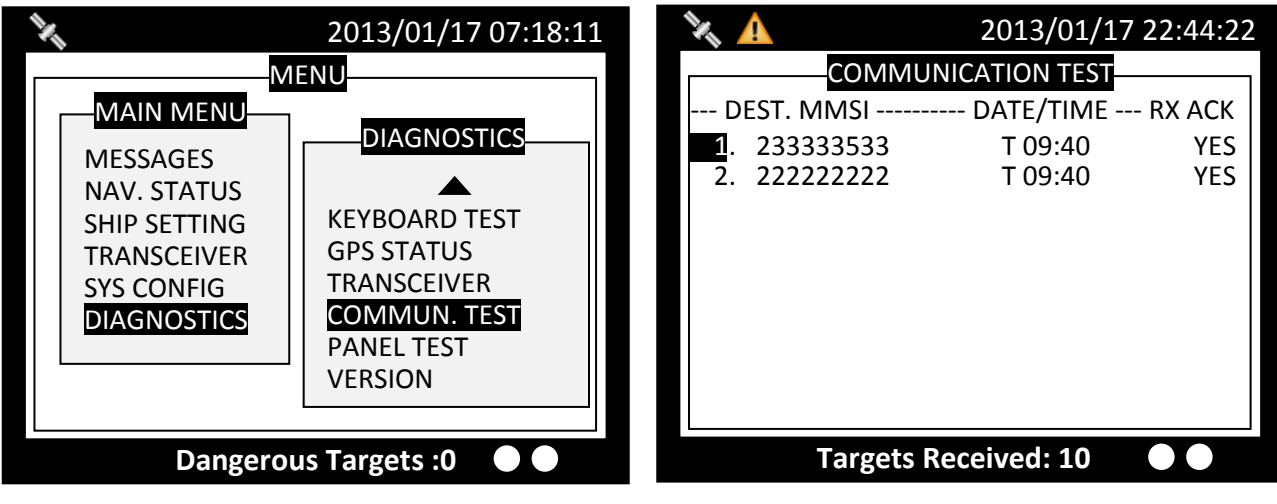

Figure 88 Communication Test

Under the communication test page, pressing the MENU button enables the transmission of Message 10. Only Class A units with GPS fix are listed and eligible for communication testing. If no valid Class A targets found in range, the screen would show as below.

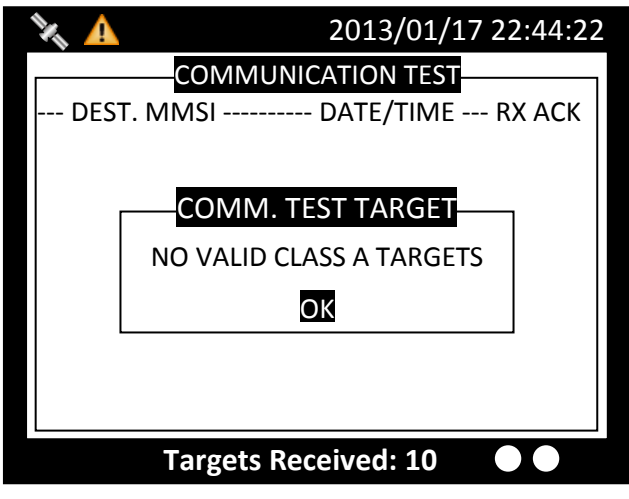

Figure 89 No Valid Targets

As a valid Class A is presence, the test procedure proceeds to the screen below.

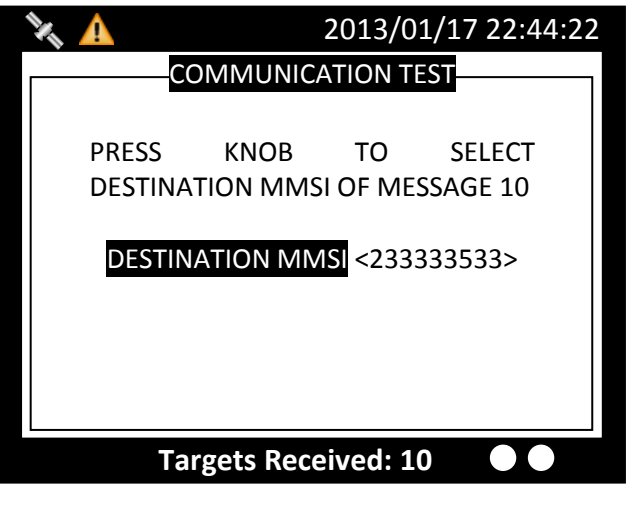

Figure 90 Valid Target

After pressing the knob, turn the knob to selected destination MMSI for testing. The destination MMSI numbers are the nearest Class A targets found close to the Class A unit. Press ESC or MENU to pick selection and the unit will prompt to confirm message sending. Select OK to proceed testing.

| 🔌 🔺                | 2013/01/17 22:44:22           |         |        |
|--------------------|-------------------------------|---------|--------|
| COMMUNICATION TEST |                               |         |        |
| PRESS              | KNOB                          | то      | SELECT |
| DES                | Send Me<br><mark>OK</mark> CA | 33>     |        |
|                    |                               |         |        |
|                    |                               |         |        |
| Та                 | rgets Rece                    | ived: 1 | 0      |

Figure 91 Send Message

#### 1.10.9 Panel Test

Test the brightness of the screen.

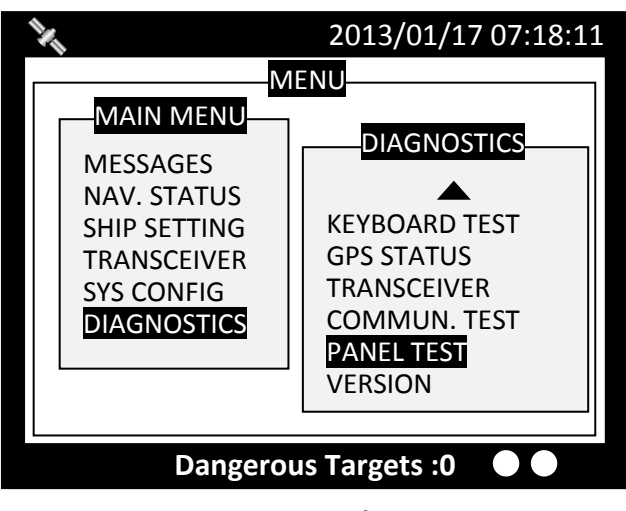

Figure 92 Panel Test

In the main function page, select "PANEL TEST". Press "FUNC" to switch the white cube into different sizes. Rotate the knob to test in different brightness. To exit the function, press "MENU" or "ESC".

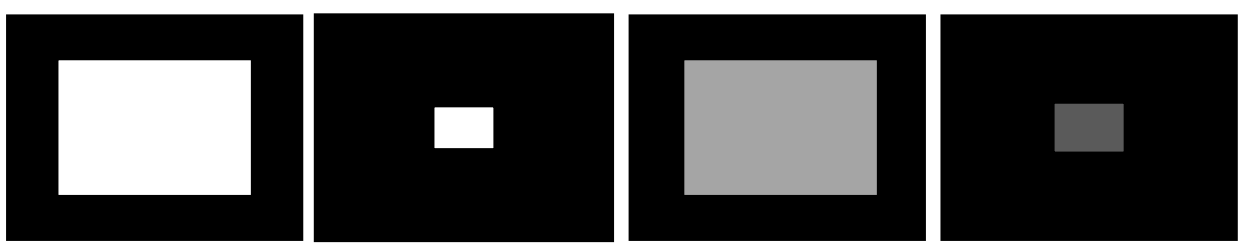

Figure 93 Test with Size and Brightness

#### 1.10.10 Version

Provide model name, hardware information, firmware version, etc. When finished, press **ESC** to exit.

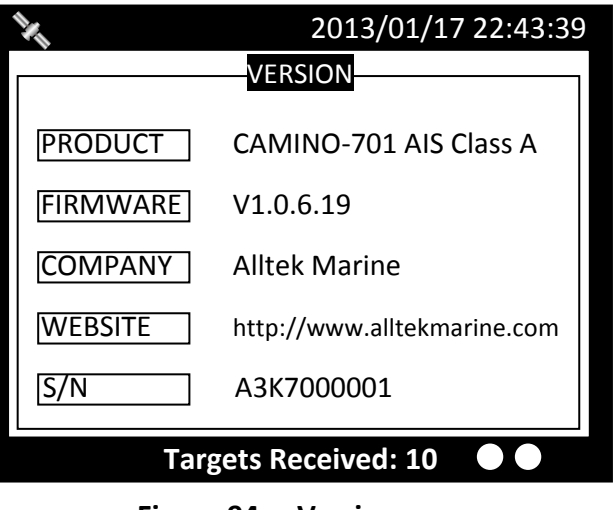

Figure 94 Version